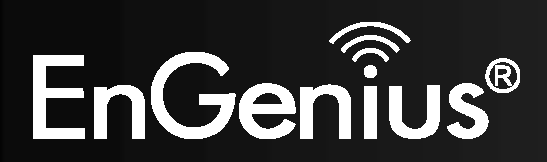

Wireless Gigabit VPN Router

## **EVR100 VPN Configuration Guide**

Wireless N VPN Router with Gigabit Switch V1.0

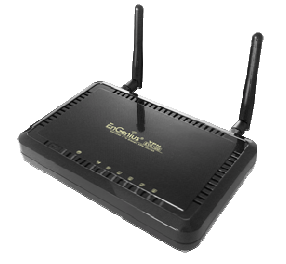

Downloaded from www.Manualslib.com manuals search engine

### **Table of Contents**

| 1. | Intro | duction                                          | 3  |
|----|-------|--------------------------------------------------|----|
| 2. | IPSee | : Site-to-Site                                   | 4  |
|    | 2.1.  | Using the Wizard to Configure the Local EVR100   | 6  |
|    | 2.2.  | Using the Wizard to Configure the Remote EVR100  | 12 |
|    | 2.3.  | Configuring the Local EVR100 Manually            | 17 |
|    | 2.4.  | Configuring the Remote EVR100 Manually           | 24 |
| 3. | IPSee | : Client-to-Site VPN                             | 32 |
|    | 3.1.  | Using the Wizard to Configure the EVR100         | 33 |
|    | 3.2.  | EVR100 Manual VPN Profile Setting                | 37 |
|    | 3.3.  | Configuring TheGreenBow VPN Client               | 44 |
| 4. | L2TP  | over IPSec                                       | 49 |
|    | 4.1.  | Using the Wizard to Configure the EVR100         | 50 |
|    | 4.2.  | Configuring the EVR100 Manually                  | 54 |
|    | 4.3.  | Configuring a Microsoft Windows 7 VPN Client     | 60 |
|    | 4.4.  | Configuring a Microsoft Windows Vista VPN Client | 71 |
|    | 4.5.  | Configuring an Apple Mac VPN Client              | 85 |

# EnGenius®

### **Revision History**

| Version | Date       | Notes         |
|---------|------------|---------------|
| 1.0     | 2011/01/10 | First Release |

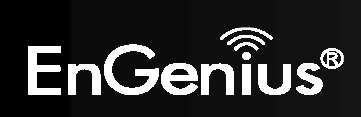

### **1. Introduction**

A Virtual Private Network (VPN) provides a secure connection between two remote offices or two users over the public Internet. It provides authentication to secure the encrypted data communicated between the two remote endpoints.

The EVR100 Wireless N Security VPN Router with Gigabit Switch supports Internet Protocol Security **(IPSec)** and Layer 2 Tunneling Protocol (**L2TP over IPSec**) to establish VPN tunnel connections. IPSec VPN tunnels support Site-to-Site tunnels and Client-to-Site tunnels. L2TP over IPSec tunnels provide remote access when connecting Windows native VPN clients.

The EVR100 supports 5 IPSec VPN tunnels, making it ideal for small-office and home-office (SOHO) users. The EVR100 also provides advanced SPI firewall, denial of service (DoS) attack blocking, MAC filtering, and URL filtering to secure high-speed network connections.

This Configuration Guide provides step-by-step instructions for setting up the following three VPN tunnels:

- 1. IPSec Site-to-Site using two EVR100 routers. See the next page.
- 2. IPSec Client to Site using TheGreenBow as an IPSec client. See page 32.
- 3. L2TP over IPSec using Microsoft Windows 7 and Windows Vista as VPN clients. See page 47.

This Guide ends with the procedure for configuring an Apple Mac VPN client (see page 83).

# EnGenius®

### 2. IPSec Site-to-Site

IPSec Site-to-Site VPN tunnels typically are used when two remote locations want to exchange confidential data. To set up an IPSec Site-to-Site VPN tunnel, configure two EVR100 VPN routers to establish a secured channel. The computers connected to the EVR100s can then exchange the data securely using the VPN tunnel.

You can set up the VPN profile by either using a friendly, point-and-click Wizard or entering profile settings manually. To set up your VPN profile in the quickest way possible, use the Wizard (see sections 2.2). If you are a technical user and prefer to set up your VPN profile manually, see sections 2.3 and 2.4.

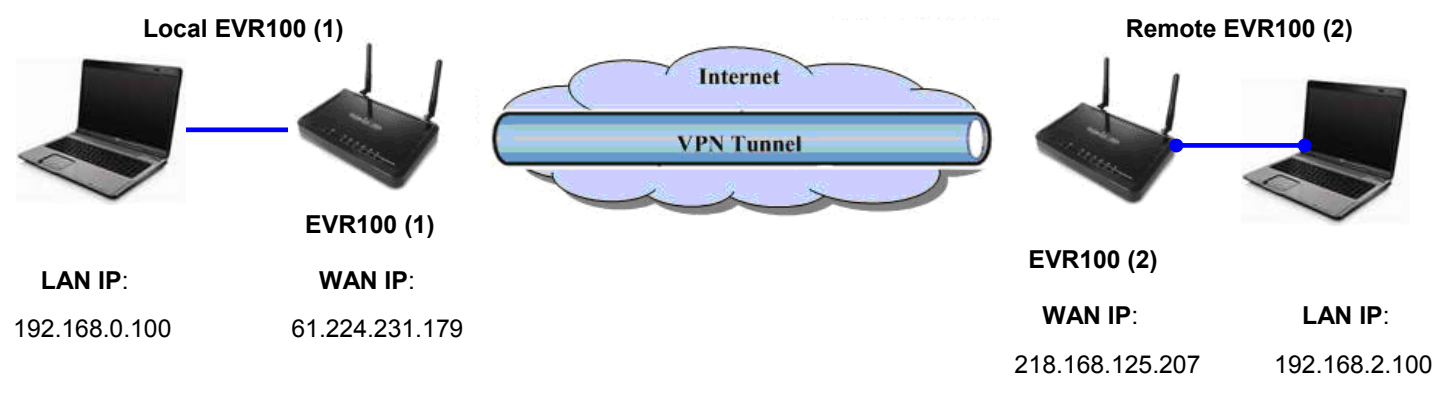

Figure 1. Example of an IPSec Site-to-Site VPN Tunnel

# EnGeniius®

Note: You can find the EVR100 WAN IP under System > Status.

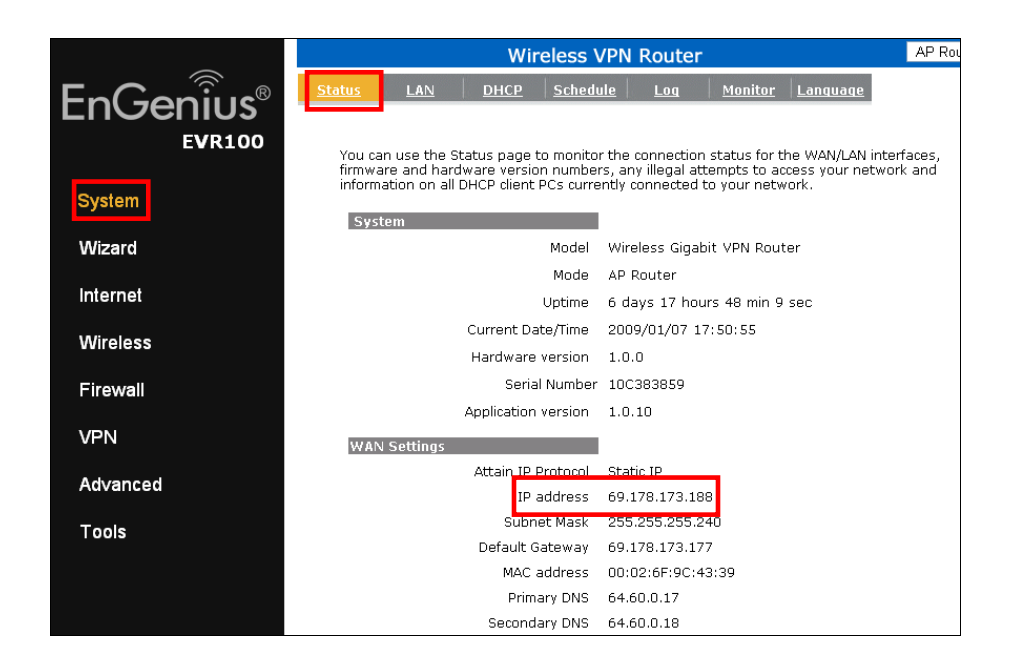

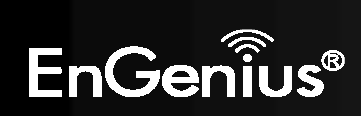

Downloaded from www.Manualslib.com manuals search engine

2.1. Using the Wizard to Configure the Local EVR100

This configuration procedure corresponds to the EVR100 (1) in Figure 1.

- 1. In the left-side of the menu, click **VPN**.
- 2. In the top menu, click **Wizard** to display the Setup Wizard.
- 3. Click **Next** to create an IPSec Site-to-Site VPN tunnel.

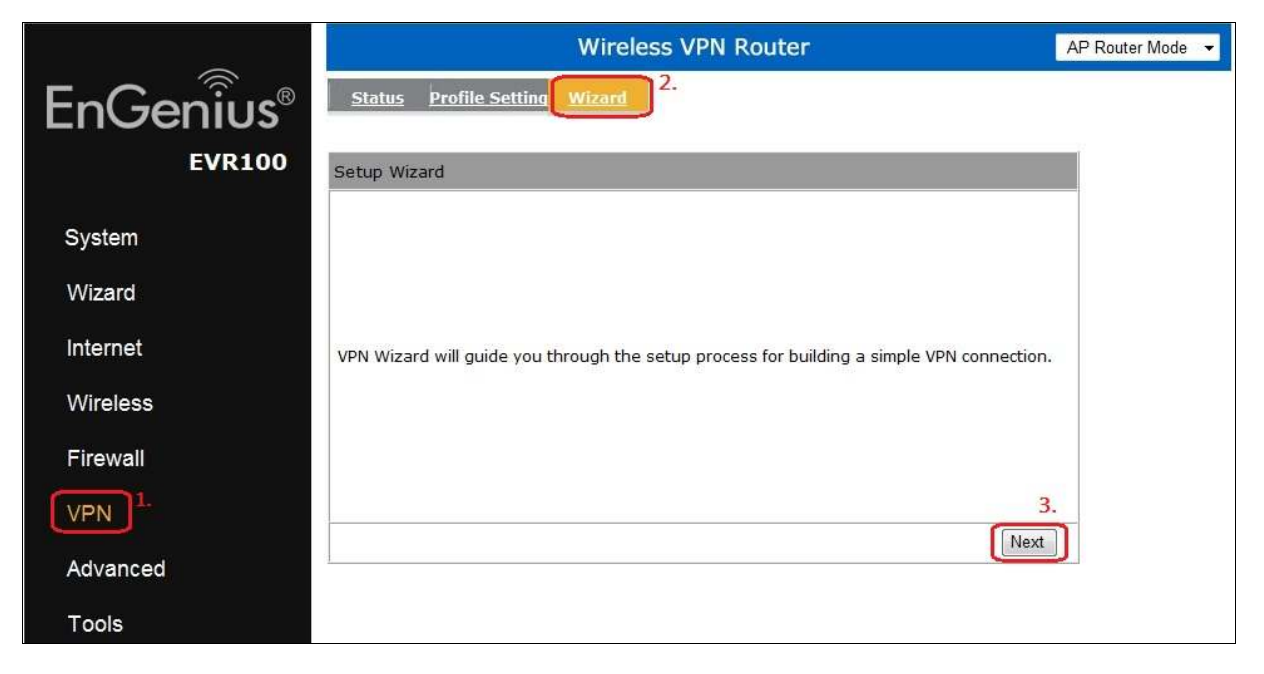

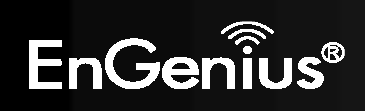

4. In the **Name** field, enter a name for the Site-to-Site VPN tunnel. This name is for reference purposes. Click **Next**.

| Step1: VPN Policy Name                |                                            |                           |                             |                       |                            |              |      |        |
|---------------------------------------|--------------------------------------------|---------------------------|-----------------------------|-----------------------|----------------------------|--------------|------|--------|
| Please er                             | nter the policy r                          | ame                       |                             |                       |                            |              |      |        |
|                                       | VPN policy na<br>Name                      | me:                       | senao                       | )                     | (eg:Offi                   | ceVPN)       |      |        |
| Note. VPN<br>VPN conne<br>to 5 polici | l Policy is a reco<br>ection.You can<br>es | ord which k<br>give a mea | eeps VPN se<br>ningful name | ttings fo<br>to it.Yo | or a particu<br>ou can hav | ular<br>e up | _    |        |
|                                       |                                            |                           |                             |                       |                            | Back         | Next | Cancel |

#### 5. Click **IPSec**, and then click **Next**.

| Step2: VPN Connection Type      |                                                                                                    |
|---------------------------------|----------------------------------------------------------------------------------------------------|
| Please choose VPN connection ty | 2e                                                                                                    |
| IPSec     L2TP over IPSec       | Choose this if you are using other 3 <sup>rd</sup> party<br>VPN client software,or gateway<br>Choose this if you are using Windows VPN<br>client for connection<br>Back Next Cancel |

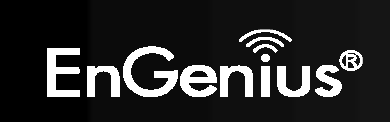

6. Click **Site to Site**, and then click **Next**.

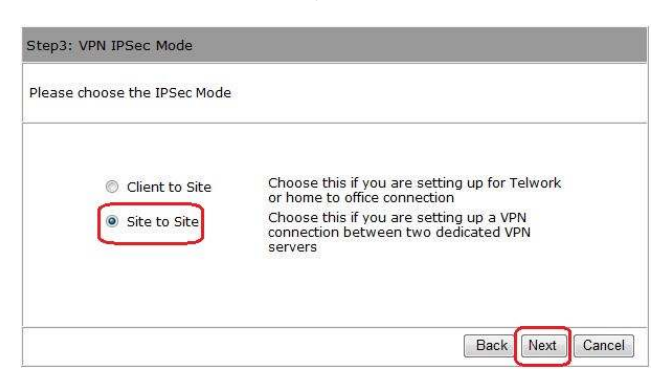

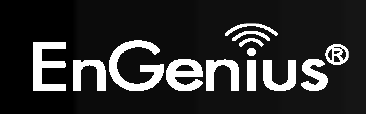

7. Complete the following fields:

| Security Gateway | Enter the WAN IP of the remote EVR100 (2) to which you want to connect. In Figure 1, this is <b>EVR100 (2)</b> .                                                                                           |
|------------------|----------------------------------------------------------------------------------------------------|
| Remote Address   | Enter an IP address that is on the same subnet as the LAN IP address of the computer connected behind the remote EVR100 (2). In Figure 1., for example, enter a remote address starting with: 192.168.2.x. |

Remote Netmask Type 255.255.255.0.

Click Next.

| Security Gat                                   | uway Type : PA                           | Addresis                  | +                             |                  |       |
|------------------------------------------------|------------------------------------------|---------------------------|-------------------------------|------------------|-------|
| Security Gal                                   | πwaγ⊥ 218.                               | 16B 125.20                | 17                            |                  |       |
| Remote Net                                     | work [eg:                                | :69.100.10                | 00.100 of wy                  | /w.google.com    | n.tw) |
| Remote Addr                                    | wss : 192                                | 168.2.0                   | eg: 1                         | 92.168.2.0)      |       |
| Remote Note                                    | oask : 255.                              | 255 256 D                 | eg: 2                         | \$5.255.255.0)   | E     |
| Security Gateway: the<br>Remote Address: the p | public WAN IP addr<br>rivate LAN IP doma | ess of the<br>in of the t | target devic<br>orget private | e.<br>: network. |       |

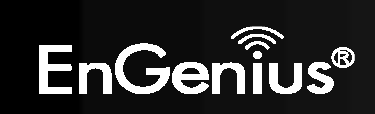

8. Create the **Shared key** for the local EVR100 (1) VPN, and then click **Next**.

**Note:** By default, the SA (Security Association) is **ESP-3DES-SHA1**. If desired, you can change it after using the Wizard to add the VPN profile.

| Please enter the shared                              | key for the VPN                          |                     |                            |      |      |        |
|------------------------------------------------------|------------------------------------------|---------------------|----------------------------|------|------|--------|
| SA :<br>Shared Key :                                 | ESP-3DES<br>12345678<br>(eg:apple        | -5HA1<br>00<br>123) |                            |      |      |        |
| Note Shared key is the Pi<br>should be the same amor | SSWORD for VPN or<br>and all VPN members | for this p          | This passw<br>aloy setting | ond  |      |        |
|                                                      |                                          | 0.0000000           | 100000010                  | Back | Next | Cancal |

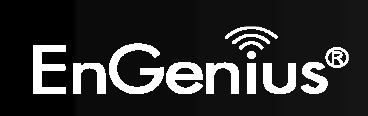

9. Check the option below to enable the VPN policy, and then click **Apply** to save the local EVR100 (1) VPN profile. This completes the procedure for configuring your local EVR100 (1) VPN profile.

| Setup Successfully                                                        |  |
|---------------------------------------------------------------------------|--|
| $\left\Vert \boldsymbol{\ell}\right\Vert$ Enable this policy immediately. |  |
| Note:Policy MUST be enabled to activate the setting.                      |  |

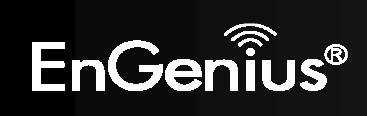

### 2.2. Using the Wizard to Configure the Remote EVR100

After you configure the local EVR100, use the following procedure to configure the remote EVR100 VPN Profile. This procedure is similar to the one used to configure the local EVR100. This configuration procedure corresponds to the EVR100 (2) in Figure 1. Example of an IPSec Site-to-Site VPN Tunnel.

1. Enter the Name for the remote EVR100 (2) VPN profile, and then click Next.

| Step1: VPN Policy Name                                                                                                    |
|----------------------------------------------------------------------------------------------------|
| Please enter the policy name                                                                                                    |
| VPN policy name:<br>Name (eg:OfficeVPN)                                                                                                    |
| Note. VPN Policy is a record which keeps VPN settings for a particular<br>VPN connection.You can give a meaningful name to it.You can have up<br>to 5 policies |
| Back Next Cancel                                                                                                    |

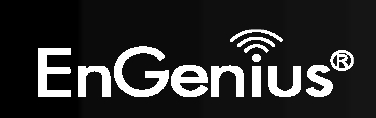

Downloaded from www.Manualslib.com manuals search engine

2. Click IPSec, and then click Next.

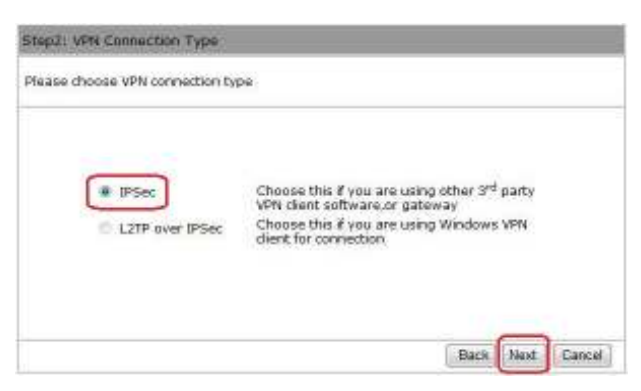

3. Click **Site to Site**, and then click **Next**.

| Step3: VPN IPSec Mode        |                                                                                                    |                                      |                    |        |
|------------------------------|----------------------------------------------------------------------------------------------------|--------------------------------------|--------------------|--------|
| Please choose the IPSec Mode |                                                                                                    |                                      |                    |        |
| Client to Ske                | Choose this if you are setting<br>or home to office connection<br>Choose this if you are setting<br>connection between two ded<br>servers | i up for T<br>i up a VP<br>icated Vi | 'elwork<br>N<br>PN |        |
|                              |                                                                                                    | Back                                 | Next               | Cancel |

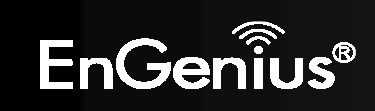

4. Complete the following fields:

| Remote Netmask   | Type <b>255.255.255.0</b> .                                                                                                    |
|------------------|----------------------------------------------------------------------------------------------------|
| Remote Address   | Enter an IP address that is on the same subnet as the LAN IP address of the computer connected behind the EVR100 (1). In Figure 1, for example, enter a local address starting with: 192.168.0.x. |
| Security Gateway | Enter the WAN IP of the local EVR100 (1) to which you want to connect. In Figure 1, this is <b>EVR100 (1)</b> .                                                                                   |

Click Next.

|                 | Security Gateway Type :                                                                         | IP Address 🗸                             |                                               |
|-----------------|-------------------------------------------------------------------------------------------------|------------------------------------------|-----------------------------------------------|
|                 | Security Gateway :                                                                              | 61.224.231.179                           |                                               |
|                 | Remote Network                                                                                  | (eg:69.100.100.                          | 100 or www.google.com.tw)                     |
|                 | Remote Address :                                                                                | 192.168.0.0                              | eg: 192.168.2.0)                              |
|                 | Remote Netmask :                                                                                | 255.255.255.0                            | eg: 255.255.255.0)                            |
| Securi<br>Remot | ty Gateway: the public WAN IP<br>te Address: the private LAN IP<br>te Netmask: the network mask | address of the tai<br>domain of the targ | rget device.<br>Iet private network.<br>Trees |

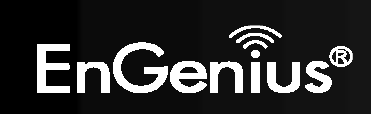

5. Create the **Shared key** for the remote EVR100 VPN, and then click **Next**.

**Note:** By default, the SA (Security Association) is **ESP-3DES-SHA1**. If desired, you can change it after using the Wizard to add the VPN profile.

| Step5: Shared Key            | ev for the VPN                            |
|------------------------------|-------------------------------------------|
| Please efficer une sinareu k | ey for the VPN                            |
|                              |                                           |
| 54 .                         | ESD-2DES-SHA1                             |
| Shared Key :                 | 1234567890                                |
|                              | (eg:apple123)                             |
|                              |                                           |
|                              |                                           |
| Note.Shared key is the PA    | SSWORD for VPN connection.This password   |
| should be the same amon      | g all VPN members for this policy setting |
|                              | Back Next Cancel                          |

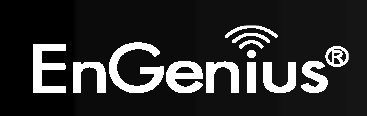

6. Check the option below to enable the VPN policy, and then click **Apply** to save the remote EVR100 VPN profile. This completes the procedure for configuring your remote EVR100 (2) VPN profile.

| Setup Successfully                                   |  |
|------------------------------------------------------|--|
| ☑ Enable this policy immediately.                    |  |
| Note:Policy MUST be enabled to activate the setting. |  |

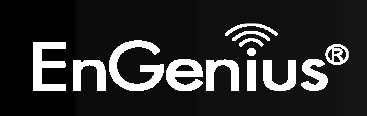

#### 2.3. Configuring the Local EVR100 Manually

The following procedure describes how to manually configure the local EVR100 for an IPSec Site-to-Site VPN tunnel. This configuration procedure corresponds to the EVR100 (1) in Figure 1. Example of an IPSec Site-to-Site VPN Tunnel.

- 1. In left-side of the menu, click **VPN**.
- 2. In the top menu, click Profile Setting.
- 3. Click Add to create an IPSec Site-to-Site VPN tunnel.

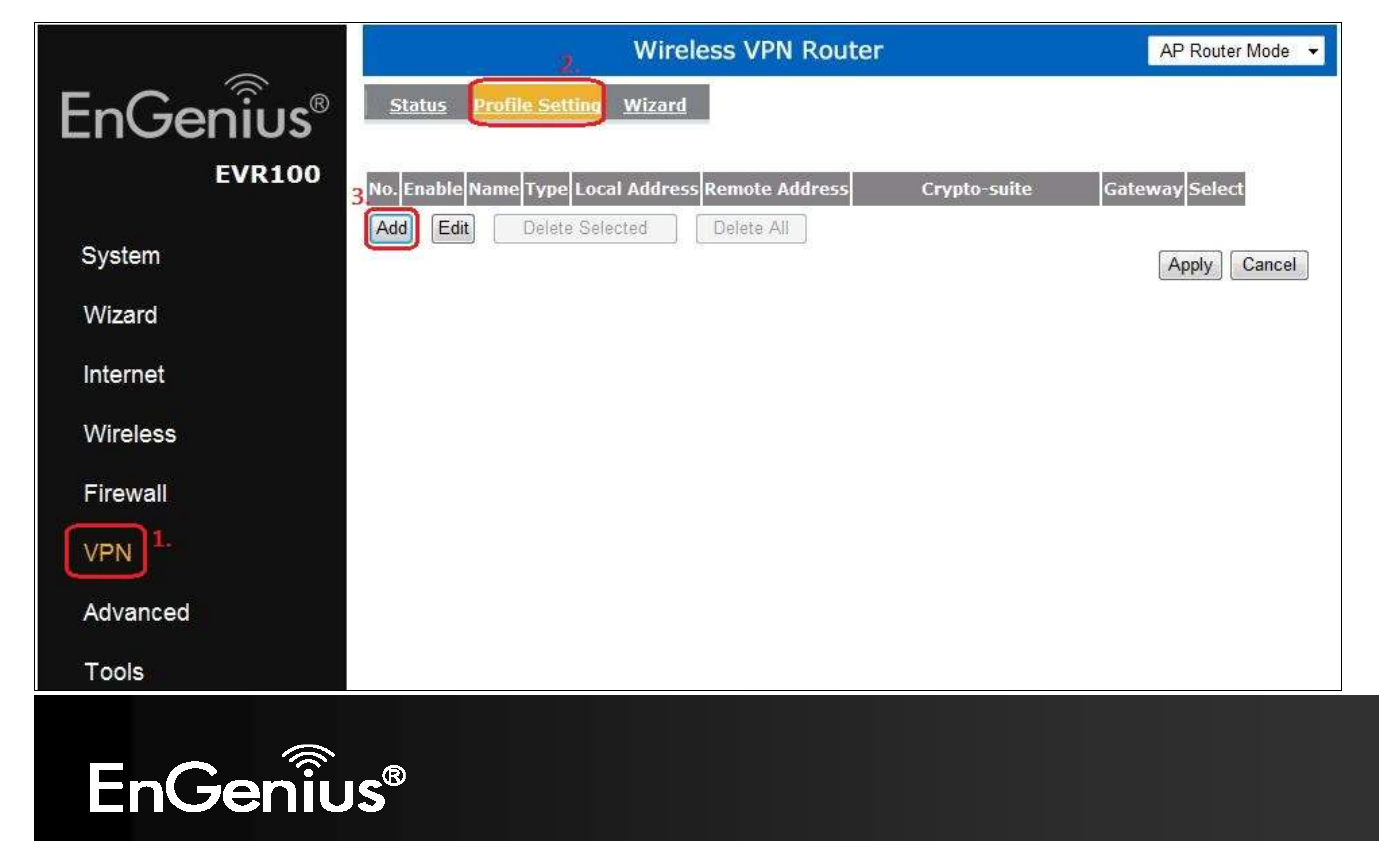

4. Complete the following fields:

| Name            | Enter a name for the local EVR100 (1) VPN profile.                                                                           |
|-----------------|----------------------------------------------------------------------------------------------------|
| Connection Type | Click IPSec.                                                                                                    |
| Shared Key      | Create a shared key for the local EVR100 (1) VPN profile and <b>Confirm</b> the shared key.                                  |
| Local ID Type   | Select <b>IP Address</b> , <b>Domain Name</b> , or <b>E-Mail Address</b> . Then complete the following fields appropriately. |
| Local ID        | If you selected <b>IP Address</b> for <b>Local ID Type</b> , enter the WAN IP address of the local EVR100 (1).               |
|                 | If you selected <b>Domain Name</b> for <b>Local ID Type</b> , enter the domain name of the local EVR100 (1).                 |
|                 | If you selected <b>E-Mail Address</b> for <b>Local ID Type</b> , enter an email address to identify the local EVR100 (1).    |
| Peer ID Type    | Select the same option you chose for <b>Local ID Type</b> .                                                                  |
| Peer ID         | Enter the WAN IP address of the remote EVR100 (2) if you select the IP Address in Peer ID Type.                              |
|                 | Enter the Domain Name of the remote EVR100 (2) if you select the Domain Name in Peer ID Type.                                |
|                 | Enter the email address of the remote EVR100 (2) if you select the E-Mail Address in Peer ID Type.                           |

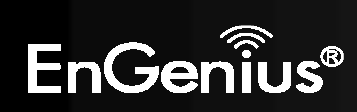

| General SA <u>Network</u>     | Advanced                                         |
|-------------------------------|--------------------------------------------------|
| Name :<br>Connection Type :   | 2.<br>IPSec                                      |
| Authentication Type :         | pre-shared key                                   |
| Confirm :                     | 1234567890                                       |
| Local ID Type :<br>Local ID : | 61.224.231.179 4.                                |
| Peer ID Type :<br>Peer ID :   | IP Address            218.168.125.207         5. |

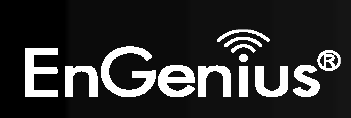

 $Downloaded \ from \ \underline{www.Manualslib.com} \ manuals \ search \ engine$ 

- 5. Select the appropriate encryption and authentication algorithms for the IKE SA.
  - Exchange Choices are Main mode and Aggressive mode. Main mode provides higher security at a slower speed than Aggressive mode. The default setting is Main mode. We recommend you accept this setting.
  - EncryptionChoices are 3DES, AES128, AES192, and AES256. The default setting is 3DES. Choose<br/>the setting that matches the remote EVR100.
  - AuthenticationChoices are MD5 and SHA1. SHA1 provides higher security at a slower speed than<br/>MD5. The default setting is SHA1. Choose the setting that matches the remote EVR100.

|                |           |                | 1        |
|----------------|-----------|----------------|----------|
| <u>General</u> | <u>SA</u> | <u>Network</u> | Advanced |

| IKE(Phase 1)Proposal      |                    |
|---------------------------|--------------------|
| Exchange :                | Main Mode          |
| DH Group :                | Group 2 💌          |
| Encryption :              | 3DES 💌             |
| Authentication :          | SHA1 -             |
| Life Time :               | 28800 (Seconds)    |
| IPSec(Phase 2)Proposal    |                    |
| Protocol :                | ESP -              |
| Encryption :              | 3DES 💌             |
| Authentication :          | SHA1 -             |
| Perfect Forward Secrecy : | O Enable O Disable |
| DH Group :                | Group 1            |
| Life Time :               | 28800 (Seconds)    |

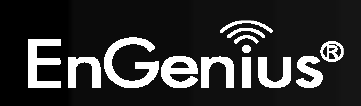

6. Go to the **Network** tab and complete the following settings.

| Security Gateway Type | Click <b>IP Address</b> or <b>Domain Name</b> . Then complete the following fields appropriately.                                                                                                    |
|-----------------------|----------------------------------------------------------------------------------------------------|
| Security Gateway      | If you selected <b>IP Address</b> for <b>Security Gateway Type</b> , enter the WAN IP address of the remote EVR100 (2).                                                                                                    |
|                       | If you selected <b>Domain Name</b> for <b>Security Gateway Type</b> , enter the domain name of the remote EVR100 (2).                                                                                                    |
| Local Address         | Enter an IP address that is on the same subnet of the LAN IP address of the computer connected behind the local EVR100 (1). In Figure 1, for example, the LAN IP address of the local EVR100 (1) is 192.168.0.100.          |
| Local Netmask         | Type <b>255.255.255.0</b> .                                                                                                    |
| Remote Address        | Enter an IP address that is on the same subnet as the LAN IP address of the computer connected behind the remote EVR100 (2). In Figure 1, the LAN IP address of the computer behind the remote EVR100 (2) is 192.168.2.100. |
| Remote Netmask        | Type <b>255.255.255.0</b> .                                                                                                    |
|                       |                                                                                                    |

Click **Apply** to save your settings.

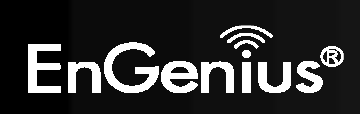

| ieral <u>SA</u> <u>Network</u> | Advanced        |     |
|--------------------------------|-----------------|-----|
|                                | L.              |     |
| Security Gateway Type :        | IP Address • 2. |     |
| Security Gateway :             | 218.168.125.207 |     |
| Local Network                  | 3.              |     |
| Local Address :                | 192.168.0.0     |     |
| Local Netmask :                | 255.255.255.0   |     |
| Remote Network                 | 4.              |     |
| Remote Address :               | 192.168.2.0     |     |
| Remote Netmask :               | 255.255.255.0   | 5.  |
| <u>j.</u>                      | Apply           | Car |

7. Check **Enable**, and then click **Apply** in the **Profile Setting** tab to activate the IPSec Site-to-Site VPN tunnel for EVR100 (1).

| 1.<br><u>Status</u> Profile Setting Wizard                  |                |                 |            |        |
|-------------------------------------------------------------|----------------|-----------------|------------|--------|
| No. Enable Name Type Local Address Remote Address           | 5 Crypto-suite | Gateway         | Select     |        |
| 1 <sup>2.</sup> 🕝 senao IPSec 192.168.0.0/24 192.168.2.0/24 | ESP-3DES-SHA1  | 218.168.125.207 |            |        |
| Add Edit Delete Selected Delete All                         |                | A               | 3.<br>pply | Cancel |

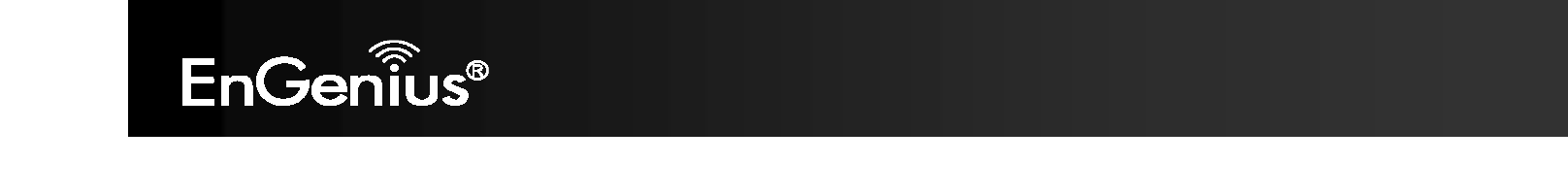

8. Go to the **Status** tab to see the VPN tunnel status. **Blue** profiles are configured properly and details are shown for **Transmit Packets**, **Received Packets**, and **Uptime** in tunnels. **Red** profiles indicate profiles have setup problems.

| Sta | atus Proi | file Setti | ng <u>Wizard</u>           |                  |                  |          |        |
|-----|-----------|------------|----------------------------|------------------|------------------|----------|--------|
| NO. | Name      | Туре       | Gateway/Peer<br>IP address | Transmit Packets | Received Packets | Uptime   | Select |
| 1   | senao     | IPSec      | 218.168.125.207            | 4                | 4                | 00:03:26 |        |
| Gon | nect C    | Disconnec  | t                          |                  |                  |          |        |

Example of VPN Tunnel Parameters Configured Successfully

| Sta | atus Prof | iile Setti | ng <u>Wizard</u>           |                  |                  |          | 1.00   |
|-----|-----------|------------|----------------------------|------------------|------------------|----------|--------|
| NO. | Name      | Туре       | Gateway/Peer<br>IP address | Transmit Packets | Received Packets | Uptime   | Select |
| 1   | senao     | IPSec      | 218.168.125.207            | 0                | 0                | 00:00:00 | Г      |
| Con | inect 🛛   | )isconnec  | 4                          |                  |                  |          |        |

Example of VPN Tunnel Parameters Configured Unsuccessfully

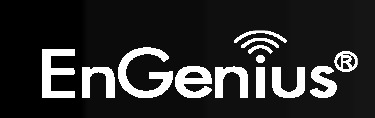

### 2.4. Configuring the Remote EVR100 Manually

After you configure the local EVR100, use the following procedure to configure the remote EVR100 VPN Profile. This procedure is similar to the one used to manually configure the local EVR100. This configuration procedure corresponds to the EVR100 (2) in Figure 1. Example of an IPSec Site-to-Site VPN Tunnel.

- 1. In left-side of the menu, click **VPN**.
- 2. In the top menu, click **Profile Setting** to configure the VPN.
- 3. Click Add to create an IPSec Site-to-Site VPN tunnel.

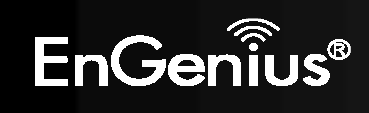

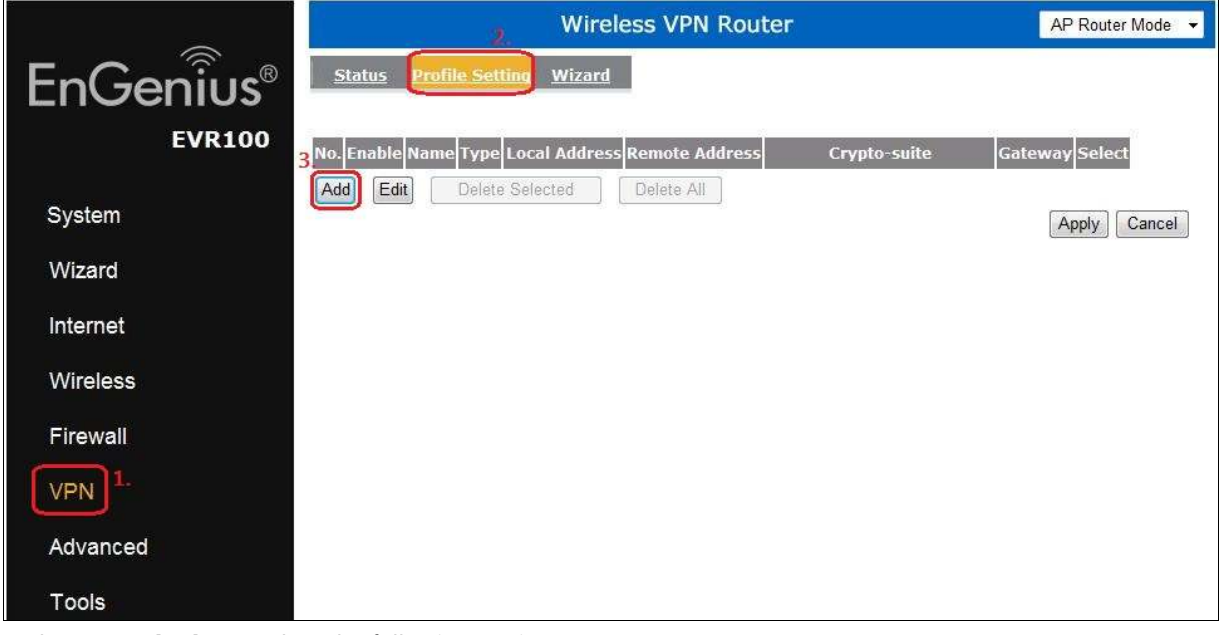

In the **General tab**, complete the following settings:

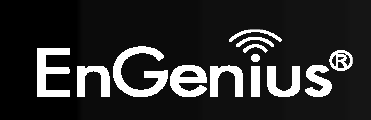

| Name          | Enter a name for the remote EVR100 (2) VPN profile.                                                                                 |
|---------------|----------------------------------------------------------------------------------------------------|
| Shared Key    | Create a shared key for the remote EVR100 (2) VPN profile and ${\bf Confirm}$ the shared key.                                       |
| Local ID Type | Select <b>IP Address</b> , <b>Domain Name</b> , or <b>E-Mail Address</b> . Then complete the following fields appropriately.        |
| Local ID      | If you selected <b>IP Address</b> for <b>Local ID Type</b> , enter the WAN IP address of the remote EVR100 (2).                     |
|               | If you selected <b>Domain Name</b> for <b>Local ID Type</b> , enter the domain name of the remote EVR100 (2).                       |
|               | If you selected <b>E-Mail Address</b> for <b>Local ID Type</b> , enter an email address to identify the remote EVR100 (2).          |
| Peer ID Type  | Select the same option you chose for <b>Local ID Type</b> .                                                                         |
| Peer ID       | Enter the WAN IP address of the local EVR100 (1) to which you want to connect if you select the IP Address in <b>Peer ID Type</b> . |
|               | Enter the Domain Name of the local EVR100 (1) to which you want to connect if you select the Domain Name in Peer ID Type.           |
|               | Enter the email address of the local EVR100 (1) to which you want to connect if you select the E-Mail Address in Peer ID Type.      |
|               |                                                                                                    |

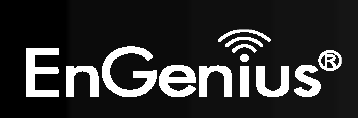

| General <sup>1.</sup> <u>SA</u> <u>Network</u> | Advanced                  |
|------------------------------------------------|---------------------------|
| Name :                                         | 2.                        |
| Connection Type :                              | IPSec                     |
| Shared Key :                                   | 1234567890 3.             |
| Confirm :                                      | 1234567890                |
| Local ID Type :                                | IP Address                |
| Local ID :                                     | 218.168.125.207 4.        |
| Peer ID Type :                                 | IP Address                |
| Peer ID :                                      | 61.224.231.179 <b>5</b> . |

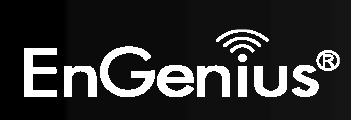

- 4. Select the appropriate encryption and authentication algorithms for the IKE SA.
  - ExchangeChoices are Main mode and Aggressive mode. Main mode provides higher security at<br/>a slower speed than Aggressive mode. The default setting is Main mode. We<br/>recommend you accept this setting. Choose the setting that matches the local EVR100.
  - **Encryption** Choices are **3DES**, **AES128**, **AES192**, and **AES256**. The default setting is **3DES**. Choose the setting that matches the local EVR100.
  - AuthenticationChoices are MD5 and SHA1. SHA1 provides higher security at a slower speed than<br/>MD5. The default setting is SHA1. Choose the setting that matches the local EVR100.

| General <u>SA</u> Network | Advanced           |
|---------------------------|--------------------|
| IKE(Phase 1)Proposal      |                    |
| Exchange :                | Main Mode          |
| DH Group :                | Group 2 💌          |
| Encryption :              | 3DES 💌             |
| Authentication :          | SHA1 -             |
| Life Time :               | 28800 (Seconds)    |
| IPSec(Phase 2)Proposal    |                    |
| Protocol :                | ESP 💌              |
| Encryption :              | 3DES 💌             |
| Authentication :          | SHA1 -             |
| Perfect Forward Secrecy : | O Enable 💿 Disable |
| DH Group :                | Group 2            |
| Life Time :               | 28800 (Seconds)    |

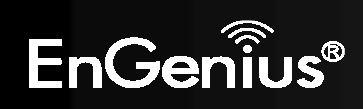

5. Go to the **Network** tab and complete the following settings.

| Security Gateway Type | Click <b>IP Address</b> or <b>Domain Name</b> . Then complete the following fields appropriately.                                                                                                    |
|-----------------------|----------------------------------------------------------------------------------------------------|
| Security Gateway      | If you selected <b>IP Address</b> for <b>Security Gateway Type</b> , enter the WAN IP address of the local EVR100 (1).                                                                                                    |
|                       | If you selected <b>Domain Name</b> for <b>Security Gateway Type</b> , enter the domain name of the local EVR100 (1).                                                                                                    |
| Local Address         | Enter an IP address that is on the same subnet of the LAN IP address of the computer connected behind the remote EVR100 (2). In Figure 1, The LAN IP address of the EVR100 (2) is 192.168.2.100. To be on the same subnet, the IP address must have 192.168.2 as its first three octets (for example, 192.168.2.x). |
| Local Netmask         | Type <b>255.255.255.0</b> .                                                                                                    |
| Remote Address        | Enter an IP address that is on the same subnet as the LAN IP address of the computer connected behind the EVR100 (1). In the example, the LAN IP address of the EVR100 (1) is 192.168.0.100. To be on the same subnet, the IP address must have 192.168.0 as its first three octets (for example, 192.168.0.x).     |
| Remote Netmask        | Туре <b>255.255.255.0</b> .                                                                                                    |

6. Click **Apply** to save your settings.

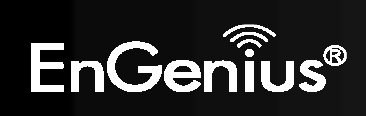

| eral <u>SA</u> Network  | Advanced<br>1.   |           |
|-------------------------|------------------|-----------|
| Security Gateway Type : | IP Address    2. |           |
| Security Gateway :      | 61.224.231.179   |           |
| Local Network           | 3.               |           |
| Local Address :         | 192.168.2.0      |           |
| Local Netmask :         | 255.255.255.0    |           |
| Remote Network          | 4.               |           |
| Remote Address :        | 192.168.0.0      |           |
| Remote Netmask :        | 255.255.255.0    | 5.        |
| ý.                      |                  | Apply Car |

7. Check **Enable** and then click **Apply** in **Profile Setting** field to activate IPSec site-to-site VPN tunnel for the remote EVR100 (2).

| <u>Status</u>            | Profil | le Setti | ing Wizard  | 1    |                |               |                |            |
|--------------------------|--------|----------|-------------|------|----------------|---------------|----------------|------------|
| No <mark>,</mark> Enable | Name   | Туре     | Local Addr  | ess  | Remote Address | Crypto-suite  | Gateway        | Select     |
| 1 🕑                      | senao  | IPSec    | 192.168.2.0 | )/24 | 192.168.0.0/24 | ESP-3DES-SHA1 | 61.224.231.179 |            |
| Add Edi                  | it I   | Delete 3 | Selected    | D    | elete All      |               | A              | 3.<br>pply |

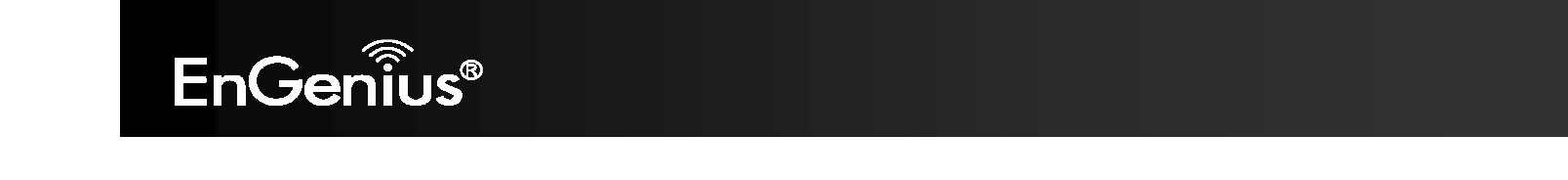

8. Go to the **Status** tab to see the VPN tunnel status. **Blue** profiles are configured properly and details are shown for **Transmit Packets**, **Received Packets**, and **Uptime**. **Red** profiles indicate profiles have setup problems.

| Sta  | atus 🦻 | rofile Settino | ı <u>Wizard</u>            |                  |                  |          |        |
|------|--------|----------------|----------------------------|------------------|------------------|----------|--------|
| NO.  | Name   | Туре           | Gateway/Peer<br>IP address | Transmit Packets | Received Packets | Uptime   | Select |
| 1    | senao  | IPSec          | 61.224.231.179             | 50               | 4                | 00:08:59 |        |
| Cont | nect   | Disconnect     |                            |                  |                  |          |        |

Example of VPN Tunnel Parameters Configured Successfully

| Sta | atus Profi | ile Setting | <u>Wizard</u>              |                  |                  |          |        |
|-----|------------|-------------|----------------------------|------------------|------------------|----------|--------|
| NO. | Name       | Туре        | Gateway/Peer<br>IP address | Transmit Packets | Received Packets | Uptime   | Select |
| 1   | senao      | IPSec       | 61.224.231.179             | 0                | 0                | 00:00:00 |        |
| Con | nect       | isconnect   |                            |                  |                  |          |        |

Example of VPN Tunnel Parameters Configured Unsuccessfully

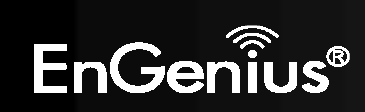

### 3. IPSec Client-to-Site VPN

IPSec Client-to-Site VPN tunnels are established by connecting third-party VPN clients with EVR100 VPN routers. This chapter provides step-by-step instructions for configuring TheGreenBow, a popular VPN client, with the EVR100. Remote users can access secured, encrypted company data through IPSec Client-to-Site VPN tunnel using a VPN client.

You can set up the IPSec Client-to-Site VPN profile by either using a friendly, point-and-click Wizard or entering profile settings manually. To set up your VPN profile in the quick way possible, use the Wizard (see section 3.1). If you are a technical user and prefer to set up your VPN profile manually, see section 3.2.

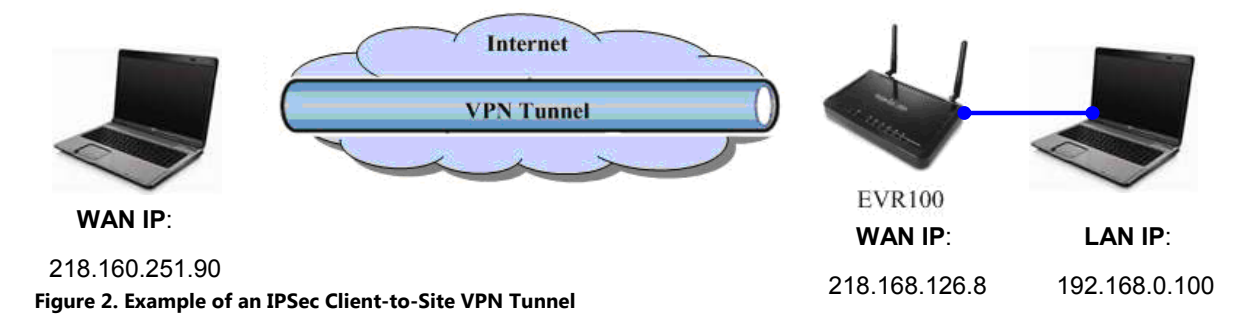

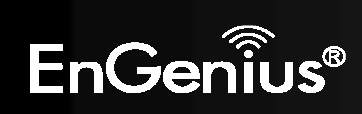

### **3.1. Using the Wizard to Configure the EVR100**

- 1. In left-side of the menu, click **VPN**.
- 2. In the top menu, click **Wizard** to add a VPN profile.
- 3. Click Next to create an IPSec Client-to-Site VPN profile.

|                   | Wireless VPN Router                                                                      | AP Router Mode 🔻 |
|-------------------|------------------------------------------------------------------------------------------|------------------|
| EnGenius®         | Status Profile Setting Wizard 2.                                                         |                  |
| EVR100            | Setup Wizard                                                                             |                  |
| System            |                                                                                          |                  |
| Wizard            |                                                                                          |                  |
| Internet          | VPN Wizard will guide you through the setup process for building a simple VPN connection | 4.               |
| Wireless          |                                                                                          |                  |
| Firewall          |                                                                                          |                  |
| VPN <sup>1.</sup> | 3<br>Next                                                                                |                  |
| Advanced          |                                                                                          |                  |
| Tools             |                                                                                          |                  |

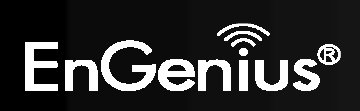

4. In the **Name** field, enter a name for the Client-to-Site VPN tunnel. This name is for reference purposes.

Click Next.

| Step1: '                         | VPN Policy Name                                     |                      |                                     |                      |                     |           |      |        |
|----------------------------------|-----------------------------------------------------|----------------------|-------------------------------------|----------------------|---------------------|-----------|------|--------|
| Please                           | enter the policy nar                                | ne                   |                                     |                      |                     |           |      |        |
|                                  | VPN policy name<br>Name                             | E.                   | IPSec_dial-in                       |                      | eg:Offic            | eVPN)     |      |        |
| Note. VF<br>VPN con<br>to 5 poli | N Policy is a record<br>nection.You can giv<br>cies | which ke<br>e a mear | eeps VPN setting<br>ningful name to | gs for a<br>t.You ca | particul<br>in have | lar<br>up |      |        |
| 3                                |                                                     |                      |                                     |                      | ĺ                   | Back      | Next | Cancel |

5. Click **IPSec**, and then click **Next**.

| Please choose VPN connection typ | pe                                                                                                    |
|----------------------------------|----------------------------------------------------------------------------------------------------|
| IPSec     L2TP over IPSec        | Choose this if you are using other 3 <sup>rd</sup> party<br>VPN client software,or gateway<br>Choose this if you are using Windows VPN<br>client for connection |
|                                  | Back Next Cancel                                                                                                    |

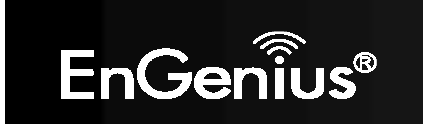

6. Click Client to Site, and then click Next.

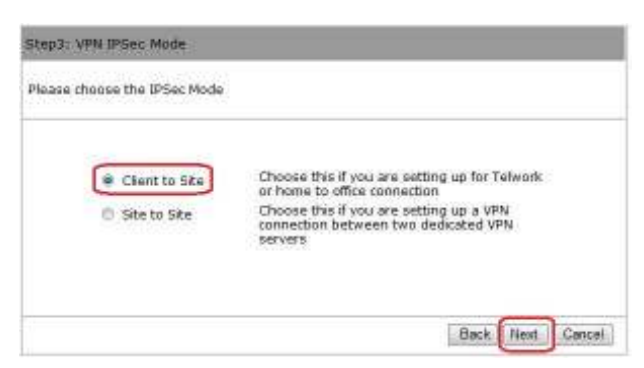

7. Create the **Shared key** for this Client-to-Site VPN tunnel, and then click **Next**.

**Note:** By default, the SA (Security Association) is **ESP-3DES-SHA1**. If desired, you can change it after using the Wizard to add the VPN profile.

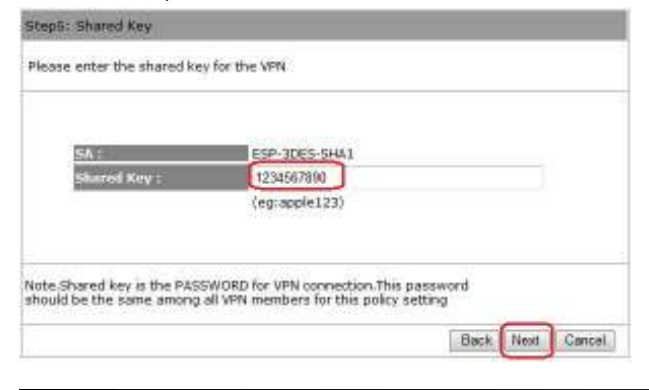

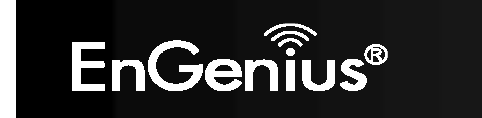
8. Enable the VPN policy, and then click **Apply** to save the Client-to-Site VPN profile.

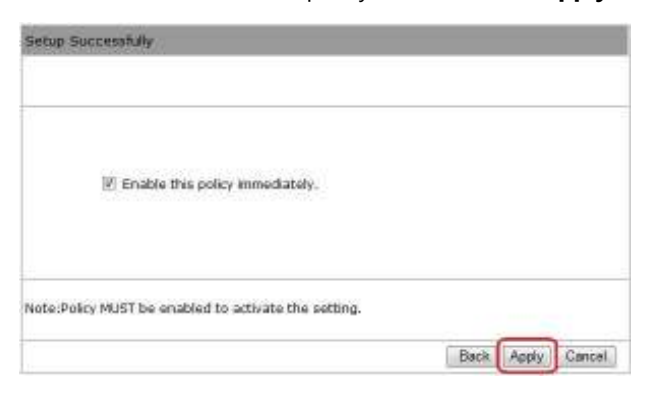

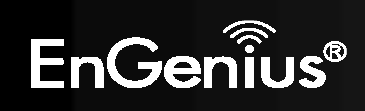

### 3.2. EVR100 Manual VPN Profile Setting

- 1. In left-side of the menu, click **VPN**.
- 2. In the top menu, click **Profile Setting** to configure VPN Profile Setting.
- 3. Click Add to create a Client-to-Site VPN profile.

|                   | 2. Wireless VPN Router                                         | AP Router Mode 👻 |
|-------------------|----------------------------------------------------------------|------------------|
| EnGenius®         | Status Profile Setting Wizard                                  |                  |
| EVR100            | No. Enable Name Type Local Address Remote Address Crypto-suite | Gateway Select   |
| System            | Add Edit Delete Selected Delete All                            | Apply Cancel     |
| Wizard            |                                                                |                  |
| Internet          |                                                                |                  |
| Wireless          |                                                                |                  |
| Firewall          |                                                                |                  |
| VPN <sup>1.</sup> |                                                                |                  |
| Advanced          |                                                                |                  |
| Tools             |                                                                |                  |

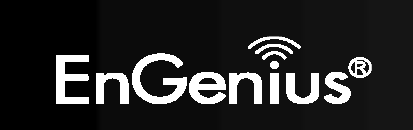

Note: You can find the EVR100 WAN IP settings under System > Status.

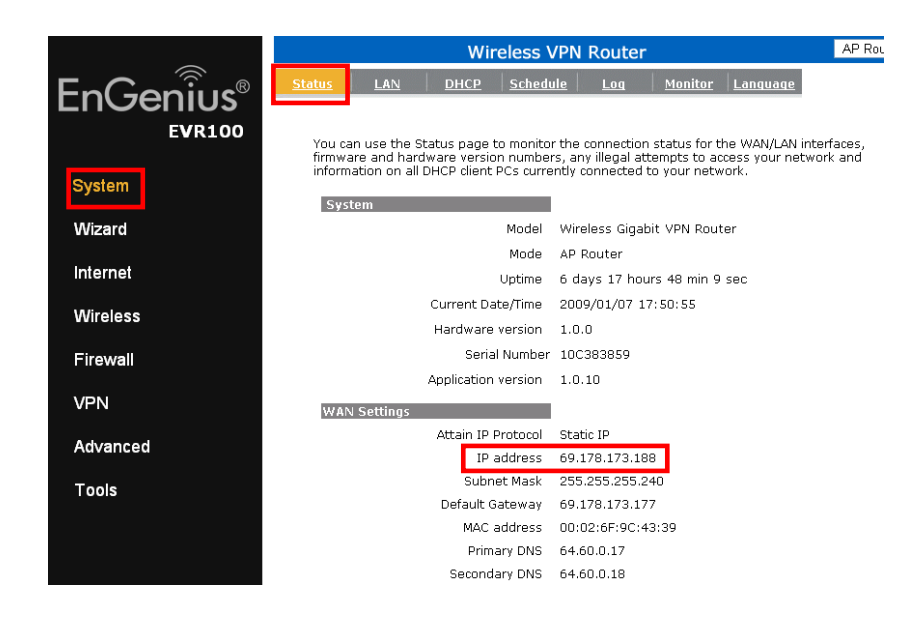

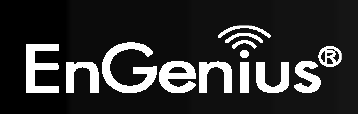

4. Complete the following fields in the **General** tab:

| Name            | Enter a name for this Client-to-Site VPN profile. This name is for reference purposes.                                                                                                    |
|-----------------|----------------------------------------------------------------------------------------------------|
| Connection Type | Click IPsec.                                                                                                    |
| Shared Key      | Create a shared key for the EVR100 VPN profile and <b>Confirm</b> the shared key.                                                                                                    |
| Local ID        | If you selected <b>IP Address</b> for <b>Local ID Type</b> , enter the WAN IP address of the EVR100.<br>If you selected <b>Domain Name</b> for <b>Local ID Type</b> , enter the domain name of the EVR100. |
|                 | If you selected <b>E-Mail Address</b> for <b>Local ID Type</b> , enter an email address to identify the EVR100.                                                                                            |
| Peer ID Type    | Leave this field blank.                                                                                                    |
| Peer ID         | Leave this field blank.                                                                                                    |

| General SA Network Advanced |                           |  |  |  |
|-----------------------------|---------------------------|--|--|--|
| Name :                      | 2.                        |  |  |  |
| Connection Type :           | IPSec                     |  |  |  |
| Authentication Type :       | pre-shared key            |  |  |  |
| Shared Key :                | 1234567890 <sup>3</sup> . |  |  |  |
| Confirm :                   | 1234567890                |  |  |  |
| Local ID Type :             | IP Address                |  |  |  |
| Local ID :                  | 218.168.126.8 4·          |  |  |  |
| Peer ID Type :              | IP Address                |  |  |  |
| Peer ID :                   |                           |  |  |  |

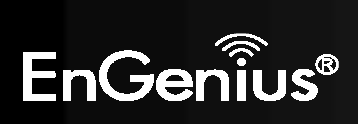

- 5. Select appropriate encryption and authentication algorithms for the IKE SA.
  - **Exchange** Choices are **Main mode** and **Aggressive mode**. **Main mode** provides higher security at a slower speed than **Aggressive mode**. The default setting is **Main mode**. We recommend you accept this setting. Choose the setting that matches the local EVR100.
  - DH Group Choices are DH1: 768-bit random number and DH2: 1024-bit random number.
  - Encryption Choices are 3DES, AES128, AES192, and AES256. The default setting is 3DES.
  - AuthenticationChoices are MD5 and SHA1. SHA1 provides higher security at a slower speed than<br/>MD5. The default setting is SHA1.

| General SA Network        | Advanced           |
|---------------------------|--------------------|
| IKE(Phase 1)Proposal      |                    |
| Exchange :                | Main Mode          |
| DH Group :                | Group 2 💌          |
| Encryption :              | 3DES 💌             |
| Authentication :          | SHA1 -             |
| Life Time :               | 28800 (Seconds)    |
| IPSec(Phase 2)Proposal    |                    |
| Protocol :                | ESP -              |
| Encryption :              | 3DES 💌             |
| Authentication :          | SHA1 -             |
| Perfect Forward Secrecy : | O Enable 💿 Disable |
| DH Group :                | Group 1 💌          |
| Life Time :               | 28800 (Seconds)    |

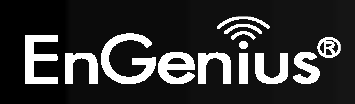

- 6. Go to **Network** tab and complete **Local Network** only. Leave **Security Gateway Type**, **Security Gateway**, and **Remote Network** blank (these settings are for IPSec Site-to-Site VPN settings).
  - Local Address Enter an IP address on the same subnet of LAN IP address of the computer connected behind EVR100. In Figure 2, the LAN IP address of the EVR100 is 192.168.0.100. To be on the same subnet, the IP address must have 192.168.0 as its first three octets (for example, 192.168.0.x).

Local Netmask Type 255.255.255.0.

Click **Apply** to save your settings.

| <u>General SA Network</u> | Advanced      |             |
|---------------------------|---------------|-------------|
|                           | 1.            |             |
| Security Gateway Type :   | IP Address 👻  |             |
| Security Gateway :        |               |             |
| Local Network             | 2.            |             |
| Local Address :           | 192.168.0.0   |             |
| Local Netmask :           | 255.255.255.0 |             |
| Remote Network            |               |             |
| Remote Address :          |               |             |
| Remote Netmask :          |               | 3.          |
|                           |               | Apply Cance |

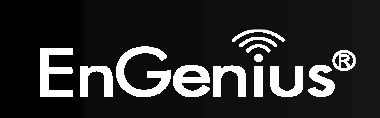

7. Check **Enable**, and then click **Apply** in the **Profile Setting** field to activate IPSec Client-to-site VPN tunnel for the EVR100.

| 1.<br><u>Status</u> Profile Setting Wizard        |               |         |           |       |
|---------------------------------------------------|---------------|---------|-----------|-------|
| No. Enable Name Type Local Address Remote Address | Crypto-suite  | Gateway | Select    |       |
| 1 PSec_dial-<br>in IPSec 192.168.0.0/24           | ESP-3DES-SHA1 | 0.0.0.0 |           |       |
| Add Edit Delete Selected Delete All               |               | A       | <b>3.</b> | ancel |

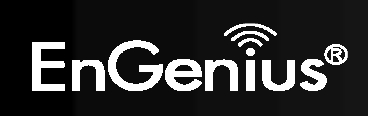

8. Go to the **Status** tab to see the VPN tunnel status. **Blue** profiles are configured properly and details are shown for **Transmit Packets**, **Received Packets**, and **Uptime**. **Red** profiles indicate profiles have setup problems.

| S   | tatus Frofile | Settino | <u>Wizard</u>              |                  |                  |          |        |
|-----|---------------|---------|----------------------------|------------------|------------------|----------|--------|
| NO. | Name          | Туре    | Gateway/Peer<br>IP address | Transmit Packets | Received Packets | Uptime   | Select |
| 1   | IPSec_dial-in | IPSec   | 218.160.251.90             | 4                | 7                | 00:57:20 | Π      |
| Co  | nnect Disc    | connect |                            |                  |                  |          |        |

#### **Example of VPN Tunnel Parameters Configured Successfully**

| <u>s</u> | tatus Profile | e Setting | <u>Wizard</u>              |                  |                  |          |        |
|----------|---------------|-----------|----------------------------|------------------|------------------|----------|--------|
| NO.      | Name          | Туре      | Gateway/Peer<br>IP address | Transmit Packets | Received Packets | Uptime   | Select |
| 4        | IPSec_dial-in | IPSec     | 0.0.0                      | 0                | 0                | 00:00:00 | Г      |
| Go       | nnect Disc    | connect   |                            |                  |                  |          |        |

Example of VPN Tunnel Parameters Configured Unsuccessfully

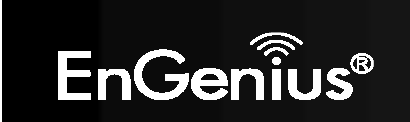

### **3.3.Configuring TheGreenBow VPN Client**

The following procedure describes how to configure TheGreenBow third-party VPN client. If you will use a different VPN client, you can skip this section.

1. Click **VPN Configuration** to add a New Phase1.

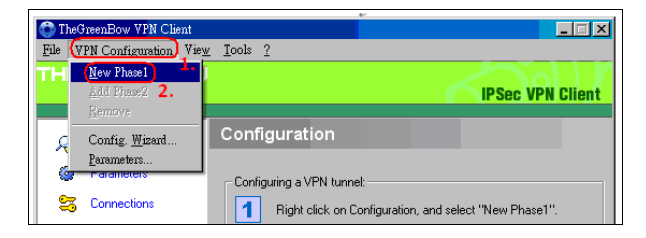

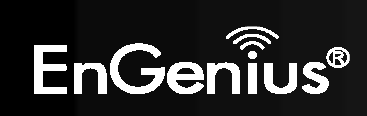

Downloaded from <u>www.Manualslib.com</u> manuals search engine

2. Configure the following settings:

| Name           | Enter a name for the EVR100 VPN tunnel profile. This name is for reference purposes. |
|----------------|--------------------------------------------------------------------------------------|
| Interface      | Your computer's IP address appears in this field.                                    |
| Remote Gateway | Enter the WAN IP of the targeted EVR100.                                             |
| Pre-shared key | Enter the pre-share key of the targeted EVR100.                                      |
| Encryption     | Select the encryption used by the targeted EVR100.                                   |
| Authentication | Select the authentication used by the targeted EVR100.                               |
| Key Group      | Select the DH Group key of the targeted EVR100                                       |
|                |                                                                                      |

Click Save & Apply.

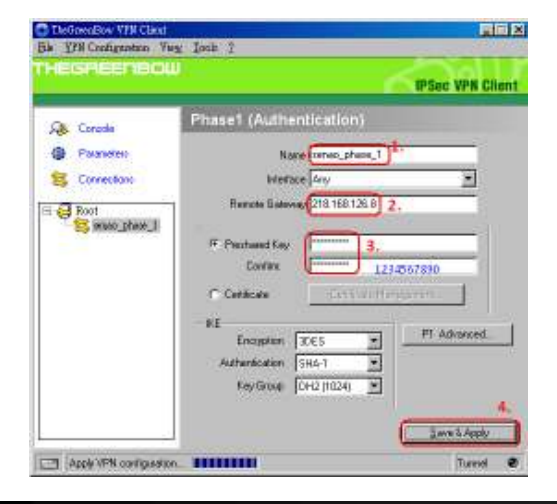

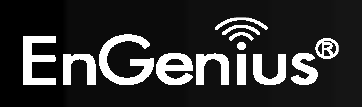

3. On the VPN Configuration menu, click Add Phase2.

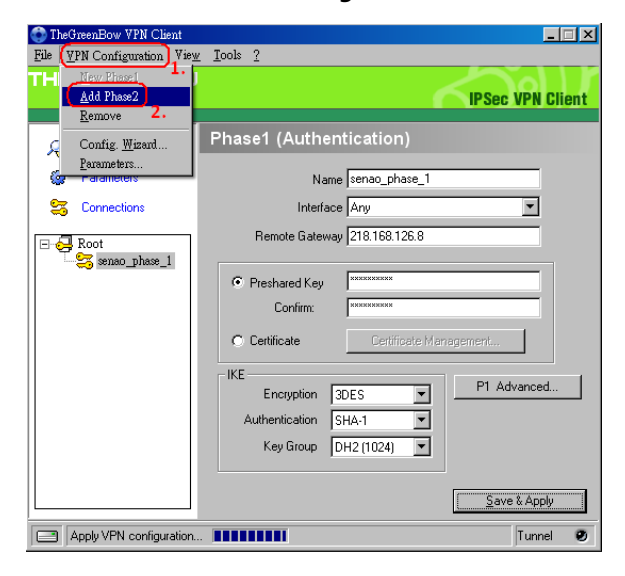

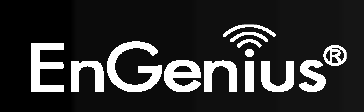

4. Complete the following settings:

| Name                | Enter a name for the VPN client profile. This name is for reference purposes.    |  |
|---------------------|----------------------------------------------------------------------------------|--|
| VPN Client Address  | Your computer's IP address appears in this field.                                |  |
| Address Type        | Select Subnet address.                                                           |  |
| Remote LAN Address/ | Enter an IP address and subnet mask which is the same subnet as the LAN subnet o |  |
| Subnet Mask         | the EVR100. In Figure , this LAN subnet is 192.168.0.0/255.255.255.0.            |  |
| PFS                 | Uncheck Perfect Forward Secrecy (PFS) to disable it                              |  |
| Authentication      | Select the authentication used by the targeted EVR100.                           |  |
| Key Group           | Select the DH Group key of the targeted EVR100                                   |  |
| Click Save & Apply. |                                                                                  |  |

6. Click **Open Tunnel** to enable this tunnel.

5.

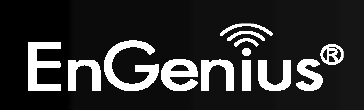

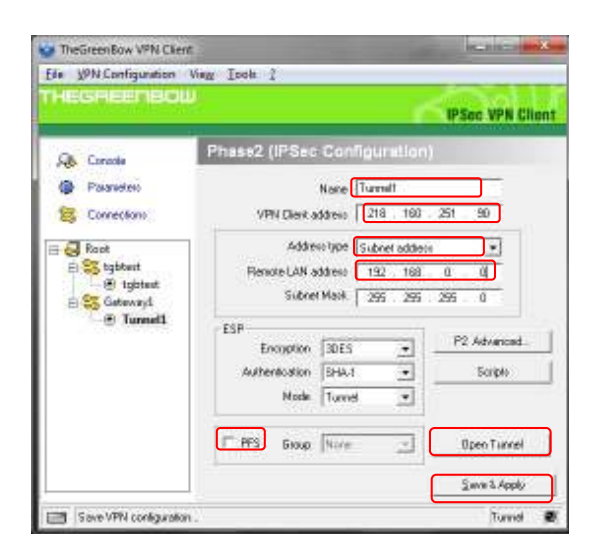

The IPSec VPN tunnel connects successfully, as shown in the following figure.

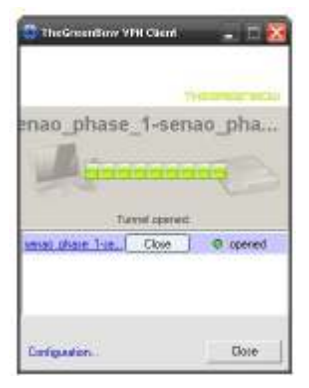

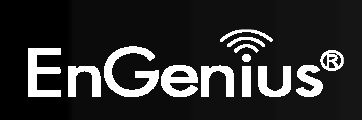

#### 4. L2TP over IPSec

Layer 2 Tunneling Protocol (L2TP) over IPSec is a tunneling protocol where the L2TP tunnel runs on top of an IPSec transport-mode connection. You can use L2TP over IPSec VPNs for routers at remote sites and create a demand-dial connection by connecting with Microsoft Windows' native L2TP Client or Apple Mac L2TP client.

This chapter shows how to set up a L2TP-over-IPSec VPN tunnel by connecting an EVR100 with Microsoft Windows 7 and Vista and Apple Mac L2TP clients.

Note: The EVR100 supports only one L2TP over IPSec VPN tunnel.

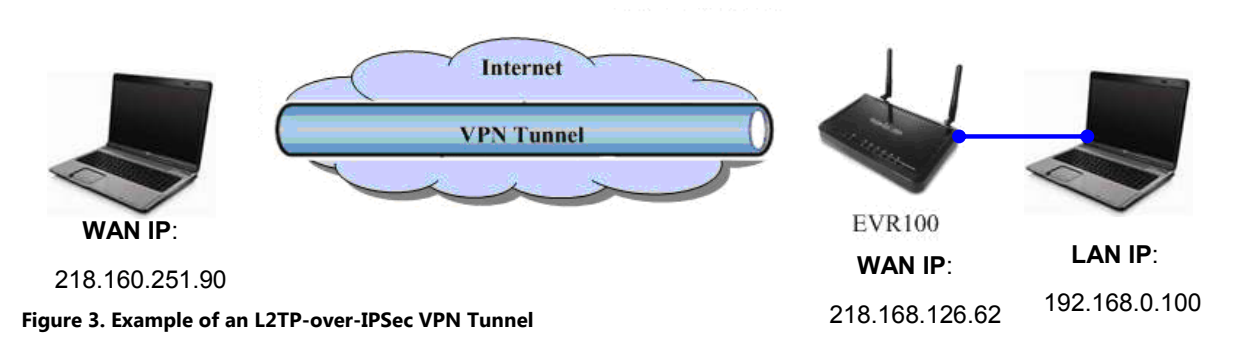

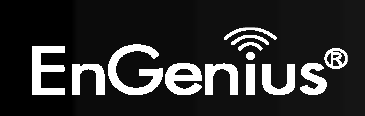

## 4.1. Using the Wizard to Configure the EVR100

- 1. In the left-side of the menu, click **VPN**.
- 2. In the top menu, click **Wizard** to add a VPN profile.
- 3. Click Next to create an L2TP over IPSec VPN profile.

|                   | Wireless VPN Router                                                                       | AP Router Mode 👻 |
|-------------------|-------------------------------------------------------------------------------------------|------------------|
| EnGenius®         | Status Profile Setting Wizard 2.                                                          |                  |
| EVR100            | Setup Wizard                                                                              |                  |
| System            |                                                                                           |                  |
| Wizard            |                                                                                           |                  |
| Internet          | VPN Wizard will guide you through the setup process for building a simple VPN connection. | Л                |
| Wireless          |                                                                                           |                  |
| Firewall          |                                                                                           |                  |
| VPN <sup>1.</sup> | 3                                                                                         |                  |
| Advanced          |                                                                                           |                  |
| Tools             |                                                                                           |                  |

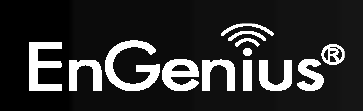

- 51
- 4. In the **Name** field, enter a name for the L2TP over IPSec VPN tunnel. This name is for reference purposes.
- 5. Click Next.

| Stop1: VPN Policy Name                                                                                                    |                          |
|----------------------------------------------------------------------------------------------------|--------------------------|
| Please enter the policy name                                                                                              |                          |
| VEN policy rame:                                                                                                    |                          |
| Name (senso (e                                                                                                    | grOfficeVPN)             |
| Note. VPN Policy is a record which keeps VPN settings for a<br>VPN connection. You can give a meaningful name to #XYou ca | particular<br>In have up |
| to 5 posties                                                                                                    | Back Next Cancel         |

6. Click L2TP over IPSec, and then click Next.

| Step2: VPN Connection Type                         |                                                                                                    |
|----------------------------------------------------|----------------------------------------------------------------------------------------------------|
| Please choose VPN connection typ                   | a.                                                                                                    |
| <ul> <li>IPSec</li> <li>L2TP over IPSec</li> </ul> | Choose this if you are using other 3 <sup>rd</sup> party<br>VPN disn't software, or gateway<br>Choose this if you are using Windows VPN<br>client for connection |

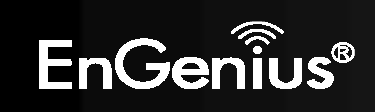

7. Complete the following fields:

| Use Name        | Enter a name for the L2TP over IPSec VPN tunnel.                                                                                                    |
|-----------------|----------------------------------------------------------------------------------------------------|
| Password        | Enter a password for the L2TP over IPSec VPN tunnel.                                                                                                    |
| Server IP       | Enter any IP address on a different subnet than the LAN IP address of the computer connected behind the EVR100. In Figure 3, the EVR100 LAN IP address is 192.168.0.100. In this example, you can select any IP address other than 192.168.0.x).                                                                |
| Remote IP Range | Enter an IP address range that is on the same subnet as the <b>Server IP</b> address you entered in the <b>Server IP</b> field, but the range should not include Server IP. For example, if you specified a Server IP address of 192.168.2.10, you can define a <b>Remote IP Range</b> of 192.168.2. 100 – 200. |

Click Next.

|      | L2TP Setting:            | Auto               |                              |
|------|--------------------------|--------------------|------------------------------|
|      | User Name :              | test               | (eg: guest)                  |
|      | password :               |                    | (eg: nk9543)                 |
|      | VPN Server IP Se         | tting:             |                              |
|      | Server IP :              | 192.168.2.10       | (eg: 10.0.174.45)            |
|      | Remote IP Range :        | 192.168.2.100      | - 200 (eg: 10.0.174.66 -100) |
| Remo | ote IP range: the privat | e IP domain of the | dial-in user                 |
|      |                          |                    |                              |

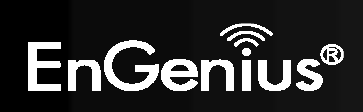

8. In the **Shared Key** field, enter the shared key for EVR100 VPN tunnel. Click **Next**.

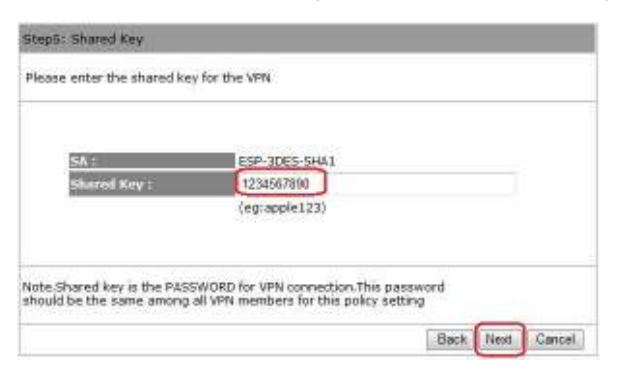

9. Enable the VPN policy, and then click **Apply** to save the VPN profile.

| Setup Successfully                                   |                    |
|------------------------------------------------------|--------------------|
| I Enable this policy immediately.                    |                    |
| Note:Policy MUST be enabled to activate the setting. | Back Apply) Cencel |

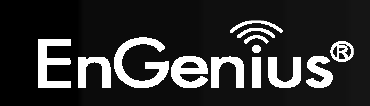

### 4.2. Configuring the EVR100 Manually

- 1. In left-side of the menu, click **VPN**.
- 2. In the top menu, click **Profile Setting** to configure VPN.
- 3. Click Add to create a L2TP over IPSec VPN profile.

|                   | 2. Wireless VPN Router                                               | AP Router Mode 👻 |
|-------------------|----------------------------------------------------------------------|------------------|
| EnGenius®         | Status Profile Setting Wizard                                        |                  |
| EVR100            | 3 No. Enable Name Type Local Address Remote Address Crypto-suite Gat | eway Select      |
| System            | Add Edit Delete Selected Delete All                                  | Apply Cancel     |
| Wizard            |                                                                      |                  |
| Internet          |                                                                      |                  |
| Wireless          |                                                                      |                  |
| Firewall          |                                                                      |                  |
| VPN <sup>1.</sup> |                                                                      |                  |
| Advanced          |                                                                      |                  |
| Tools             |                                                                      |                  |
| EnGeniiu          | S <sup>®</sup>                                                       |                  |

4. In the **General** tab, complete the following settings:

Name Enter a name for the L2TP-over-IPSec VPN tunnel.

#### **Connection Type** Click **L2TP over IPSec**.

**Shared Key** Create a shared key for the EVR100 VPN profile and **Confirm** the shared key.

| eneral L2TP Network         | k                 |
|-----------------------------|-------------------|
| Name                        | 2.                |
| Name :<br>Connection Type : | L2TP over IPSec V |
| Authentication Type :       | pre-shared key 💌  |
| Shared Key :                | 1234567890 3.     |
| Confirm :                   | 1234567890        |

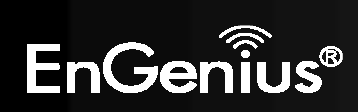

5. Go to the **L2TP** tab and configure the following settings:

Authentication Choices are CHAP, PAP, and Auto. We recommend you use Auto.

**User Name** Enter a user name for the L2TP-over-IPSec VPN tunnel.

Password Enter a password for the L2TP-over-IPSec VPN tunnel.

| General L2TP Networ | <u>k</u> |
|---------------------|----------|
| L2TP Setting        |          |
| Authentication :    | Auto 🔽   |
| User Name :         | test 2.  |
| password :          |          |

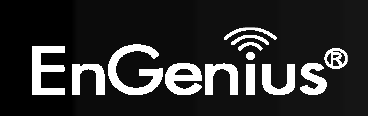

- 6. Go to the **Network** tab and configure the following settings:
  - Server IPEnter an IP address on a different subnet than the EVR100 LAN IP address. In the<br/>example in Figure 3, the EVR100 LAN IP address is 192.168.0.100. In this example, you<br/>can select any IP address other than 192.168.0.x.
  - Remote IP RangeEnter an IP address range that is on the same subnet as the Server IP address you<br/>entered in the Server IP field. For example, if you specified a Server IP address of<br/>192.168.2.10, you can define a Remote IP Range of 192.168.2. 100 200.

Click **Apply** to save the whole setting.

| <u>General L2TP</u>    | 1.                  |              |
|------------------------|---------------------|--------------|
| VPN Server IP Setting: | 2                   |              |
| Server IP :            | 192.168.2.10        |              |
| Remote IP Range :      | 192.168.2.100 - 200 | 4.           |
|                        |                     | (Apply) Cano |

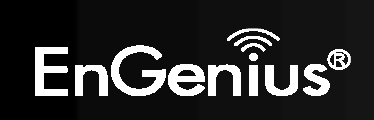

7. Check **Enable**, and then click **Apply** in the **Profile Setting** field to activate the IPSec-over-IPSec VPN tunnel.

| <u>Status</u>  | ofile Setting Wize | nrd            |                       |                  |              |                   |
|----------------|--------------------|----------------|-----------------------|------------------|--------------|-------------------|
| No. Enable Nai | ne Type            | Local Address  | Remote Address        | Crypto-<br>suite | Gateway      | Select            |
| 1 🔽 sen        | ao L2TP over IPSec | 192.168.0.0/24 | 192.168.2.100-<br>200 | N/A              | 192.168.2.10 |                   |
| Add Edit       | Delete Selected    | Delete All     |                       |                  | A            | 3.<br>pply Cancel |

8. Go to the **Status** tab to see the VPN tunnel status. **Blue** profiles are configured properly and details are shown for **Transmit Packets**, **Received Packets**, and **Uptime**. **Red** profiles indicate profiles have setup problems.

Note. If your connection protocol uses L2TP over IPSec dial-in, you cannot disconnect manually through the EVR100.

| Sta | itus<br>Profil | le Setting            | <u>Wizard</u>              |                  |                  |          |        |
|-----|----------------|-----------------------|----------------------------|------------------|------------------|----------|--------|
| NO. | Name           | Туре                  | Gateway/Peer<br>IP address | Transmit Packets | Received Packets | Uptime   | Select |
| 1   | senao          | L2TP<br>over<br>IPSec | 10.0.174.222               | 21               | 73               | 00:05:49 |        |
| 2   | senao          | L2TP<br>over<br>IPSec | 192.168.2.100              | 4                | 53               | 00:05:44 | Г      |
| Con | nect Di        | sconnect              |                            |                  |                  |          |        |

Example of VPN Tunnel Parameters Configured Successfully

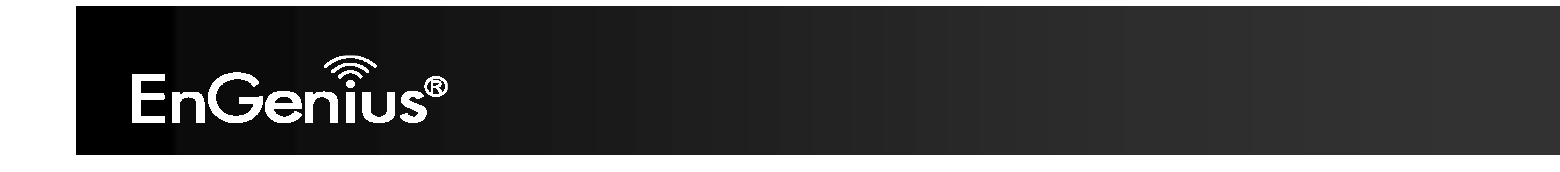

| Sta | atus Profi | le Setting            | <u>Wizard</u>              |                  |                  |          |        |
|-----|------------|-----------------------|----------------------------|------------------|------------------|----------|--------|
| NO. | Name       | Туре                  | Gateway/Peer<br>IP address | Transmit Packets | Received Packets | Uptime   | Select |
| 4   | senao      | L2TP<br>over<br>IPSec | 0.0.0.0                    | 0                | 0                | 00:00:00 | Г      |
| Con | nect Di    | sconnect              |                            |                  |                  |          |        |

Example of VPN Tunnel Parameters Configured Unsuccessfully

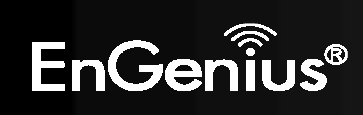

# 4.3. Configuring a Microsoft Windows 7 VPN Client

1. Click the **Start** button and open the **Control Panel**.

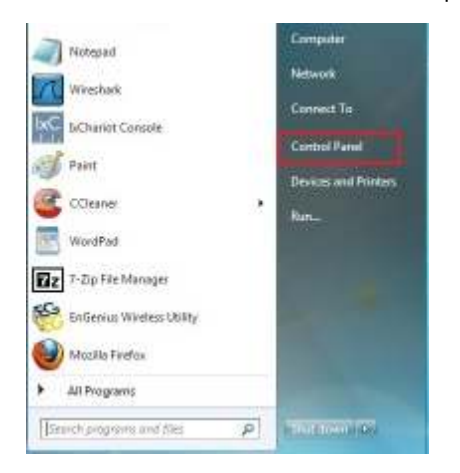

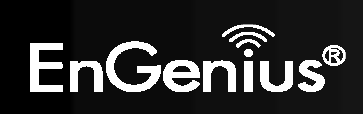

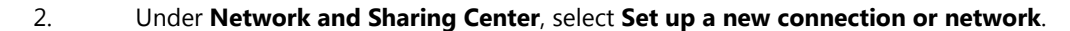

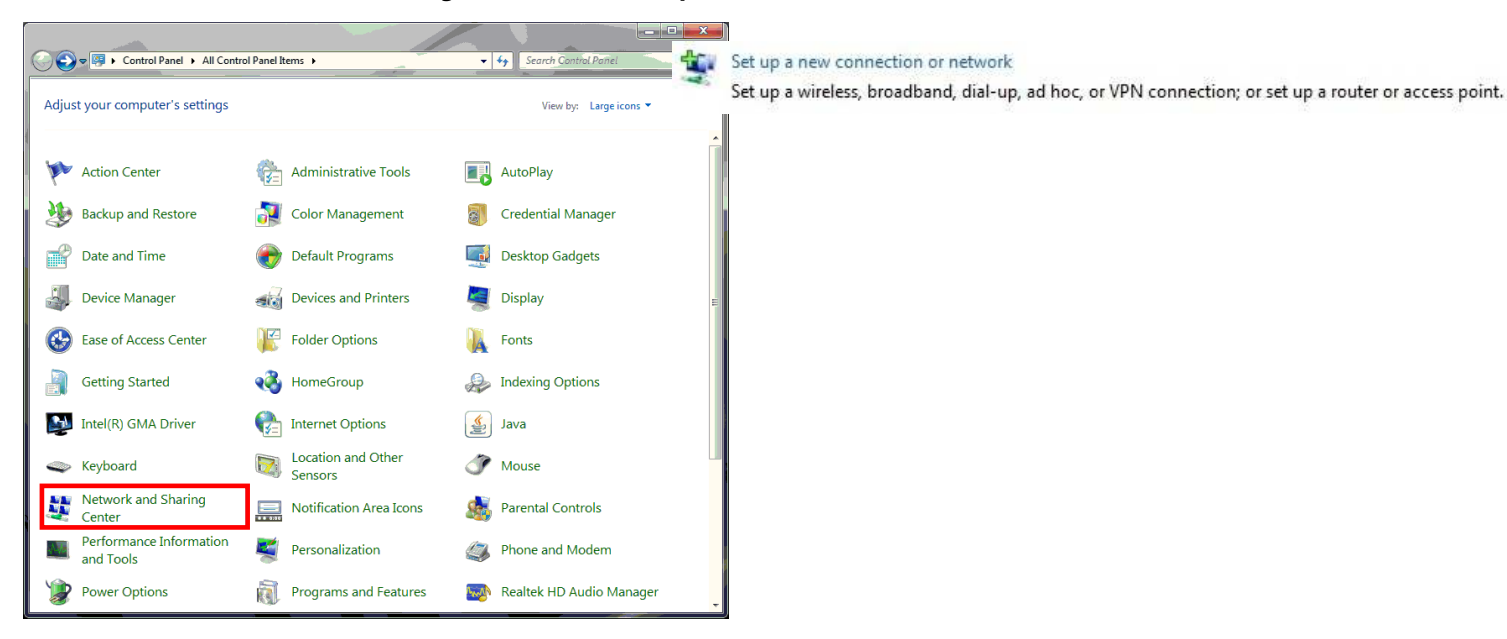

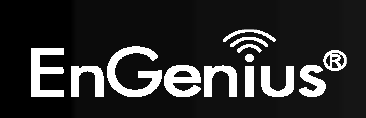

- 62
- 3. Click Connect to a workplace, and then click Use my Internet connection (VPN)

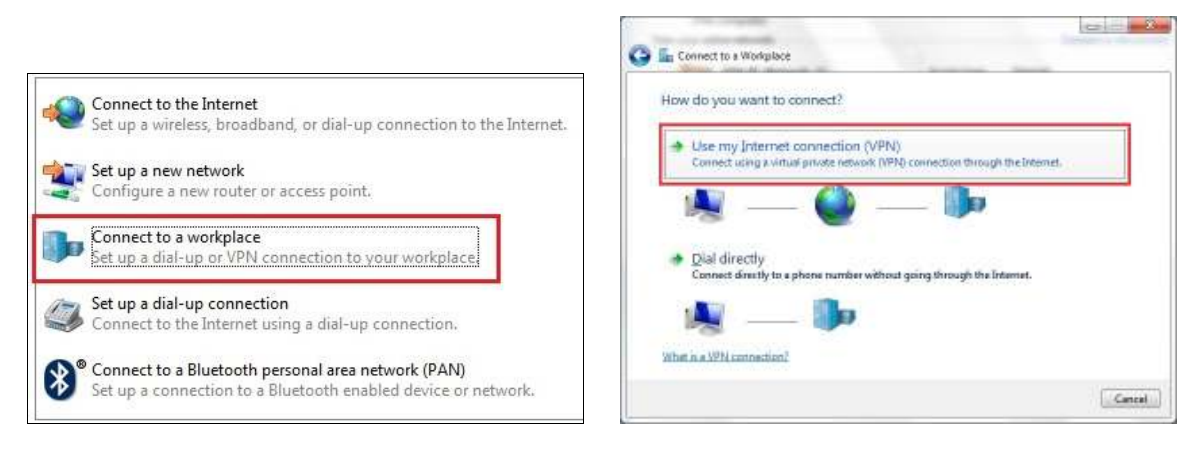

4. We recommend you select **I'll set up an Internet connection later**.

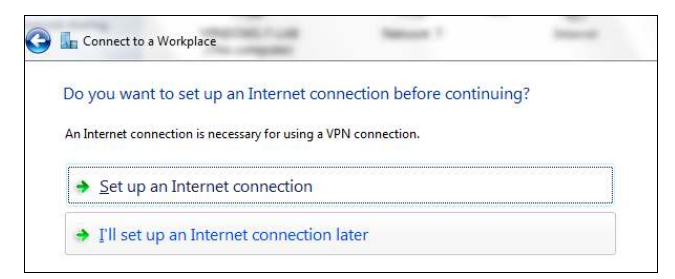

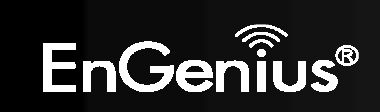

5. Complete the following fields:

| Internet Address        | Enter the EVR100 WAN IP address. |
|-------------------------|----------------------------------|
| <b>Destination Name</b> | Enter a name for the VPN client. |

#### 6. Click Next.

| 📀 🌆 Connect to a Workplace                             | ACCORDENT AND                                            | National 7                   | and the second |
|--------------------------------------------------------|----------------------------------------------------------|------------------------------|----------------|
| Type the Internet add                                  | lress to connect to                                      |                              |                |
| Your network administrato                              | r can give you this address.                             |                              |                |
| Internet address:                                      | 218.168.126.62                                           |                              |                |
| D <u>e</u> stination name:                             | VPN Connection                                           |                              |                |
|                                                        |                                                          |                              |                |
| Use a <u>s</u> mart card                               |                                                          |                              |                |
| 😵 🕅 <u>A</u> llow other people<br>This option allows a | to use this connection<br>inyone with access to this com | nputer to use this connectio | 'n.            |
| ✓ <u>D</u> on't connect now                            | just set it up so I can connect                          | later                        |                |
|                                                        |                                                          |                              |                |
|                                                        |                                                          |                              |                |
|                                                        |                                                          |                              | Vext Cancel    |

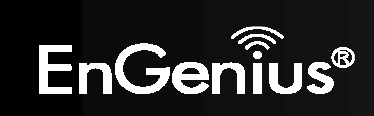

7. Complete the following fields:

User Name Enter the user name used to log onto the L2TP over IPSec VPN tunnel.

Password Enter the password used to log onto the L2TP over IPSec VPN tunnel.

Click Create.

| Type your user nar         | ne and password               |   |
|----------------------------|-------------------------------|---|
| <u>U</u> ser name:         | test                          |   |
| Password:                  | ••••                          |   |
|                            | Show characters               |   |
|                            | <u>Remember this password</u> | - |
| <u>D</u> omain (optional): |                               |   |
|                            |                               |   |
|                            |                               |   |
|                            |                               |   |

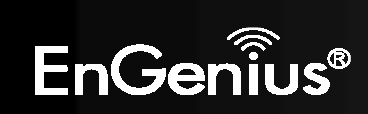

8. When the following screen appears, click the **Close** button to close the VPN connection setting.

| The connectio | n is ready to use |   |
|---------------|-------------------|---|
|               | A                 |   |
|               |                   |   |
| • 0           | onnect now        | ] |
|               |                   |   |

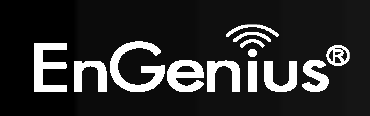

- 66
- 9. Select Change adapter settings on the left side of the screen

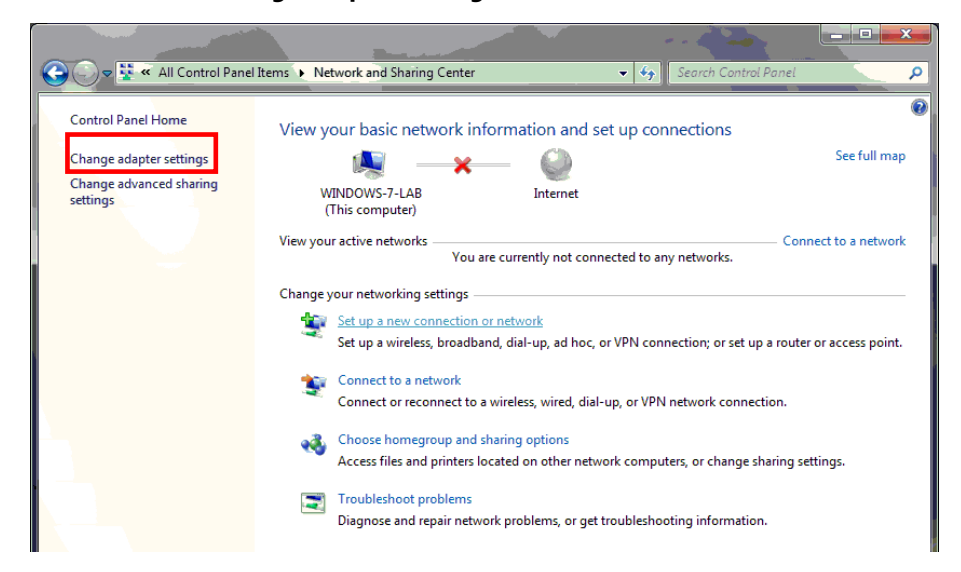

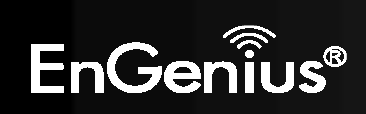

10. Select VPN Connection you just set, right-click VPN Connection, and select Properties.

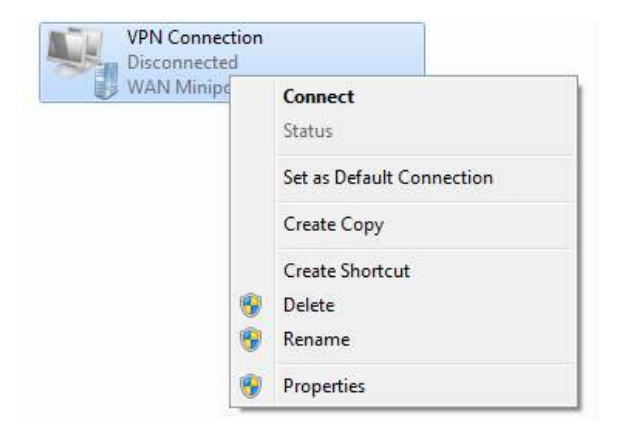

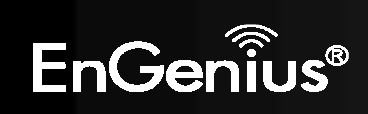

11. Go to the **Security** tab and configure the following settings:

- Under Type of VPN, click Layer 2 Tunneling Protocol with IPSec (L2TP/IPSec).
- Check Unencrypted password (PAP).
- Check Challenge Handshake Authentication Protocol (CHAP).
- Click Advanced settings.

12. In the **Advanced Properties** window, click **Use preshared key for authentication** and enter the preshared key of the target EVR100. Then click **OK**.

| VPN Connection Properties                                                    |                                                                  |
|------------------------------------------------------------------------------|------------------------------------------------------------------|
| General Options Security Networking Sharing                                  |                                                                  |
| Type of VPN:                                                                 |                                                                  |
| Layer 2 Tunneling Protocol with IPsec (L2TP/IPSec)                           |                                                                  |
| Data encryption:                                                             |                                                                  |
| Require encryption (disconnect if server declines)                           |                                                                  |
| Authentication                                                               |                                                                  |
| Use Extensible Authentication Protocol (EAP)                                 | Advanced Properties                                              |
| Properties                                                                   | LZTP                                                             |
| Allow these protocols                                                        | Use preshared key for authentication                             |
|                                                                              | Key: 1234567890                                                  |
| Phencrypted password (PAP)                                                   | O Use certificate for authentication                             |
| Challenge Handshake Authentication Protocol (CHAP)                           | Verify the Name and Usage attributes of the server's certificate |
| Vicrosoft CHAP Version 2 (MS-CHAP v2)                                        |                                                                  |
| Automatically use my Windows logon name and<br>password (and domain, if any) |                                                                  |
| ,,                                                                           |                                                                  |
| OK Cancel                                                                    | ОК Сапсе                                                         |
|                                                                              |                                                                  |

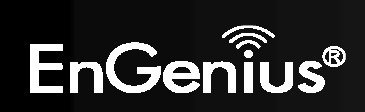

13. Go to Network and Sharing Center on the bottom-right of the window. Under VPN Connection, click Connect.

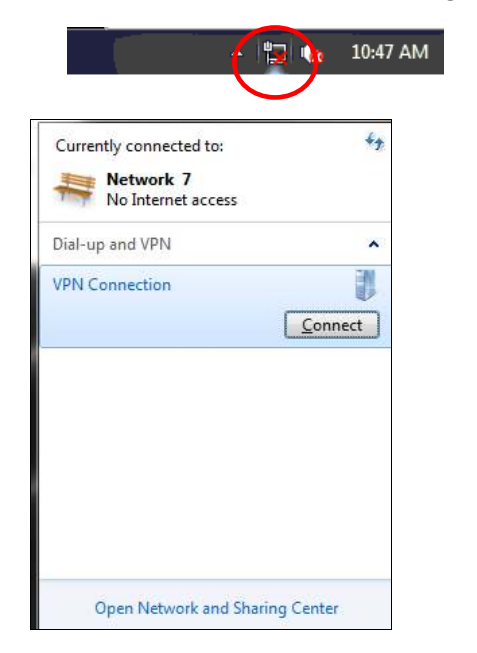

| Q I | Connect to a Workplace                | This are 1                   | (and a second |
|-----|---------------------------------------|------------------------------|---------------|
| Т   | The connection is ready to use        |                              |               |
|     | <b>M</b>                              | }                            | ,             |
|     | You need to set up an Internet connec | tion before you can connect. |               |
|     |                                       |                              |               |
|     |                                       |                              | Close         |

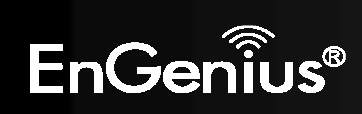

14. Double-click the **VPN Connection**, and then click the **Connect** button.

|                                            | Fact                                                                              |
|--------------------------------------------|-----------------------------------------------------------------------------------|
| <u>U</u> ser name:                         | 1631                                                                              |
| <u>P</u> assword:                          | ••••                                                                              |
|                                            |                                                                                   |
| Do <u>m</u> ain:                           |                                                                                   |
| Do <u>m</u> ain:                           | user name and password for the following users                                    |
| Do <u>m</u> ain:<br>Save this u            | user name and password for the following users:                                   |
| Domain:<br>Save this u<br>Me ont<br>Anyone | user name and password for the following users :<br>y<br>e who uses this computer |

15. Verify that you can see the VPN Connection has been established. This concludes the procedure for configuring a Microsoft Windows 7 VPN client.

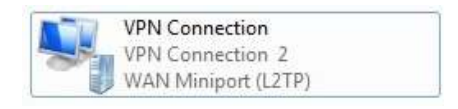

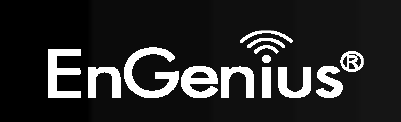

## 4.4. Configuring a Microsoft Windows Vista VPN Client

The following procedure describes how to configure a Microsoft Windows Vista VPN client.

1. Click Connect To.

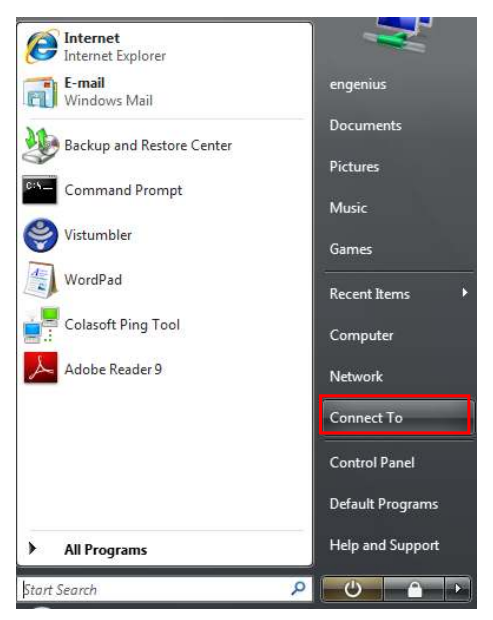

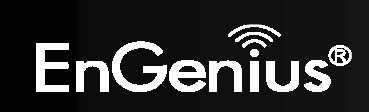
2. Click Set up a connection or network.

| Connect to a netwo                                                             | nnected to Netwo                              | rk 16       |         |          |
|--------------------------------------------------------------------------------|-----------------------------------------------|-------------|---------|----------|
|                                                                                |                                               |             |         | <b>+</b> |
| Windows cannot find an<br>View network computer                                | iy additional networks.                       |             |         |          |
| Diagnose why Windows c<br>Set up a connection or ne<br>Open Network and Sharin | annot find any addition<br>twork<br>ng Center | al networks | _       |          |
|                                                                                |                                               |             | Connect | Cancel   |

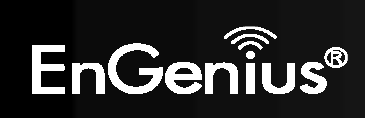

3. Click Connect to a workplace to set up a dial-up or VPN connection to your workplace.

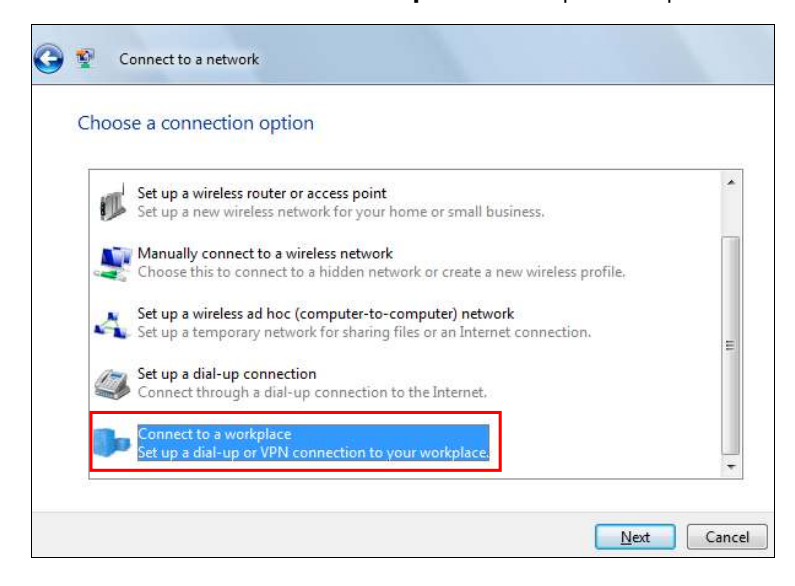

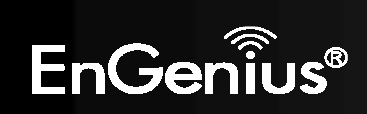

4. Click Use my Internet connection (VPN).

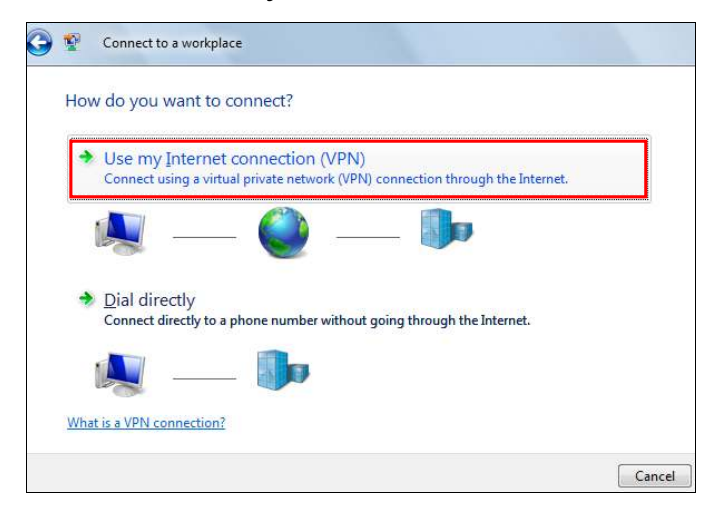

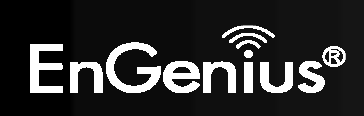

5. When the next screen appears select I'll set up an Internet connection later.

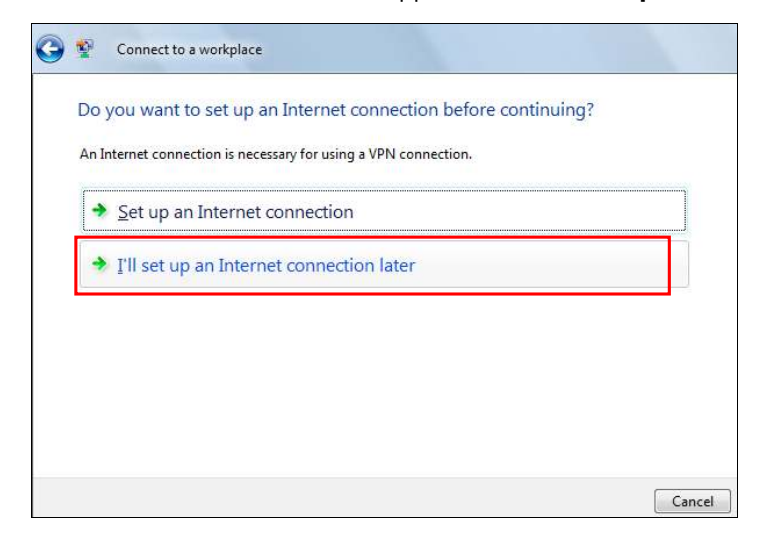

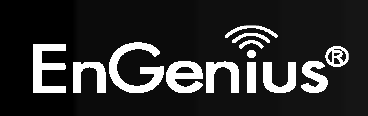

6. Complete the following fields:

| Internet address | Enter the WAN IP address of the targeted EVR100. |
|------------------|--------------------------------------------------|
| Destination name | Enter a name for the VPN connection.             |

Click Next.

| 3 | 🔮 Connect to a                        | a workplace                                                                                             |          |
|---|---------------------------------------|----------------------------------------------------------------------------------------------------|----------|
|   | Type the Interr                       | net address to connect to                                                                               |          |
|   | Your network adm                      | inistrator can give you this address.                                                                   |          |
|   | Internet address:                     | 218.168.126.62                                                                                          |          |
|   | Destination name:                     | VPN Connection                                                                                          |          |
|   |                                       |                                                                                                    |          |
|   | 🔲 Use a <u>s</u> mar                  | t card                                                                                                  |          |
|   | 🕐 🥅 <u>A</u> llow othe<br>This optior | r people to use this connection<br>n allows anyone with access to this computer to use this connection. |          |
|   | <u> </u>                              | iect now; just set it up so I can connect later                                                         |          |
|   |                                       |                                                                                                    |          |
|   |                                       |                                                                                                    |          |
|   |                                       | Nex                                                                                                    | t Cancel |

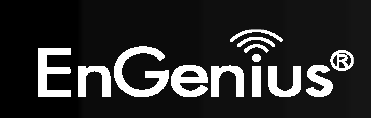

7. When the next screen appears, enter the **User name** and **Password** of the target EVR100. Then click **Create**.

| 🌀 😵 🛛 Connect to a work | place                 |        | Connect to a workplace                                            |
|-------------------------|-----------------------|--------|-------------------------------------------------------------------|
| Type your user nam      | ne and password       |        | The connection is ready to use                                    |
| User name:              | tent                  |        |                                                                   |
| Bestworth               |                       |        |                                                                   |
|                         | Emember this password |        |                                                                   |
| Domain (optional):      |                       |        | You need to set up an Internet connection before you can connect. |
|                         |                       |        |                                                                   |
|                         |                       |        |                                                                   |
|                         |                       |        |                                                                   |
|                         |                       | Create | Qms                                                               |

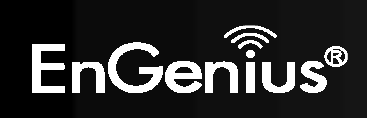

8. Return to Connect to. Then right-click VPN Connection and select Properties.

| VPN Connection VPN connection |           |
|-------------------------------|-----------|
| s.                            | Connect   |
|                               | Propertie |
|                               |           |
|                               |           |
|                               |           |
|                               |           |

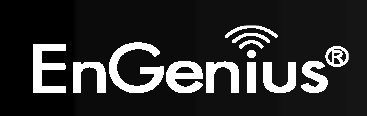

9. Click the Security tab, click Advanced (custom settings), and then click Settings.

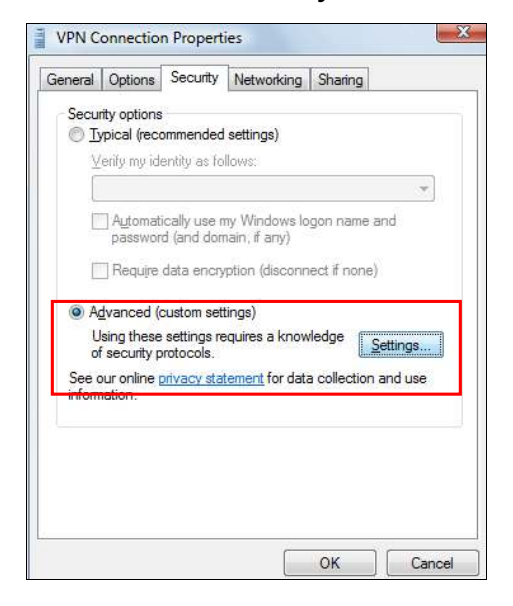

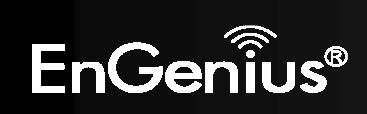

10. Check **Unencrypted password (PAP)** and **Challenge Handshake Authentication Protocol (CHAP)**, and then click **OK**.

| quire encryption (disconnect if server d                 | eclines)   |
|----------------------------------------------------------|------------|
| ogon security<br>) Use Extensible Authentication Protoco | ol (EAP)   |
|                                                          | Properties |
| Inencrypted password (PAP)                               |            |

11. When the following window appears, click **Yes**.

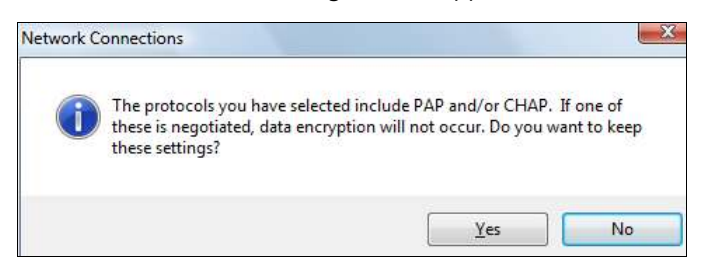

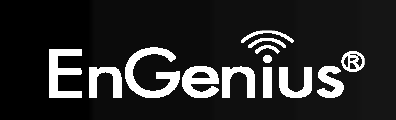

- 12. Go to the **Networking** tab.
- 13. Under Type of VPN, click L2TP IPsec VPN.
- 14. Click IPsec Settings.

| VPN Connection Properties                                                                                                    |
|----------------------------------------------------------------------------------------------------|
| General Options Security Networking Sharing                                                                                                    |
| Typ <u>e</u> of VPN:                                                                                                    |
| L2TP IPsec VPN                                                                                                    |
| IPsec Settings                                                                                                    |
| This connection uses the following items:                                                                                                    |
| ✓ Max Internet Protocol Version 4 (TCP/IPv6)   ✓ → Internet Protocol Version 4 (TCP/IPv4)   ✓ ➡ File and Printer Sharing for Microsoft Networks   ✓ ➡ GoS Packet Scheduler   ✓ ➡ Client for Microsoft Networks |
| Install     Properties       Description     TCP/IP version 6. The latest version of the internet protocol that provides communication across diverse interconnected                                           |
| OK Cancel                                                                                                    |

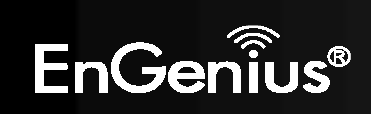

15. In the IPSec Settings window, click **User preshared key for authentication** and enter the preshared key of the target EVR100. Then click **OK**.

| Use pr         | eshared key for authentication |
|----------------|--------------------------------|
| <u>K</u> ey:   | 1234567890                     |
| Llas or        | atificato for authoritication  |
| ose <u>c</u> e | atilicate for admentication    |
|                |                                |

#### 16. Click **OK**.

| VPN Connection Properties                                              |
|------------------------------------------------------------------------|
| General Options Security Networking Sharing                            |
| Type of VPN:                                                           |
| L2TP IPsec VPN                                                         |
| I <u>P</u> sec Settings                                                |
| This connection uses the following items:                              |
| ✓ ▲ Internet Protocol Version 6 (TCP/IPv6)                             |
| Internet Protocol Version 4 (TCP/IPv4)                                 |
| 🗹 🚚 File and Printer Sharing for Microsoft Networks                    |
| 🗹 🚚 QoS Packet Scheduler                                               |
| Client for Microsoft Networks                                          |
|                                                                        |
|                                                                        |
|                                                                        |
| Properties                                                             |
| Description                                                            |
| TCP/IP version 6. The latest version of the internet protocol          |
| that provides communication across diverse interconnected<br>networks. |
|                                                                        |
|                                                                        |
| OK Cancel                                                              |
|                                                                        |

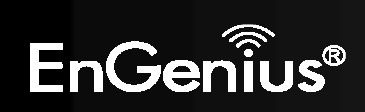

83

17. Return to Connect to and click VPN Connection followed by Connect.

| 2 Connect to a network                                                                                                    |        |
|----------------------------------------------------------------------------------------------------|--------|
| Select a network to connect to                                                                                                    |        |
| Show All                                                                                                    | 47     |
| VPN Connection VPN connection                                                                                                    | Ð      |
|                                                                                                    |        |
|                                                                                                    |        |
|                                                                                                    |        |
| <u>Diagnose why Windows cannot find any additional networks</u><br><u>Set up a connection or network</u><br><u>Open Network and Sharing Center</u> |        |
| Connect                                                                                                    | Cancel |

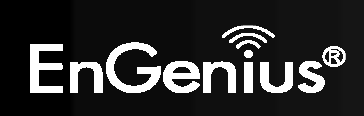

18. Complete the following fields:

**User name** Enter the user name of the target EVR100.

**Password**Enter the password of the target EVR100.

19. Click **Connect**. This concludes the procedure for configuring a Microsoft Windows Vista VPN client.

| <u>U</u> sername:                | test                                                                             |
|----------------------------------|----------------------------------------------------------------------------------|
| <u>P</u> assword:                | ••••                                                                             |
| Do <u>m</u> ain:                 |                                                                                  |
| Me on<br>Me on<br>Me on<br>Me on | user name and password for the following users:<br>/<br>e who uses this computer |

# EnGeniius®

85

#### 4.5. Configuring an Apple Mac VPN Client

The following procedure describes how to configure an Apple Mac VPN client.

1. Go to System Preferences, and then click Network.

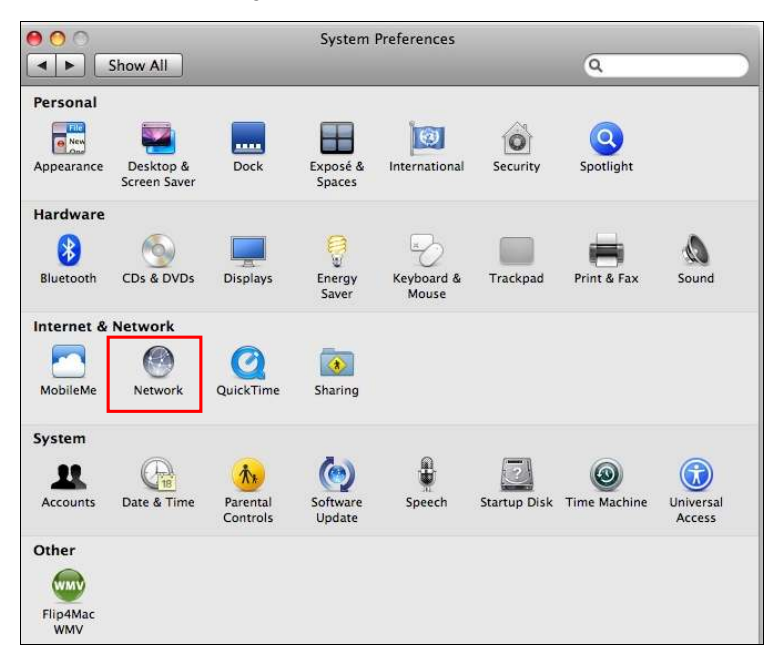

# EnGenius®

- 86
- 2. Click + to create a VPN tunnel. Select VPN.

| Show All                                           |                   | Network            |                                                                    | Q                                                                                                    | Show A                                         |                          | Network<br>AirPort<br>FireWire                                     | a             |          |
|----------------------------------------------------|-------------------|--------------------|--------------------------------------------------------------------|----------------------------------------------------------------------------------------------------|------------------------------------------------|--------------------------|--------------------------------------------------------------------|---------------|----------|
|                                                    | Locati            | on: Automatic      |                                                                    | 10                                                                                                    |                                                | Select the interfa       | Ethernet<br>Bluetooth                                              |               | 1        |
| AirPort<br>Connected<br>Bluetooth<br>Not Connected | 0                 | Status             | Connected<br>AirPort is connect<br>IP address 10:12                | (Turn AirPort Off)<br>and to InCentus and has the<br>L0.109.                                           | AirPort<br>Connected Buetooth<br>Not Connected | VPN Type<br>Service Name | PPPoE<br>6 to 4<br>AirPort VPN                                     |               | ices are |
| Ethernet                                           | $\Leftrightarrow$ | Network Name:      | EnGenius                                                           |                                                                                                    | Ethernet Not Connected                         |                          |                                                                    | Cancel Create | •        |
| FireWire<br>Not Conserted                          | Y                 |                    | Ask to join a<br>Known echock<br>P as known ret<br>be asked before | new networks<br>s will be joned anonatically,<br>werk are analysis, you will<br>joining a new network. | G SireWare<br>Sul Conneces                     | 3                        | IP Address<br>Subnet Mask<br>Router<br>DNS Server<br>earch Domains |               |          |
|                                                    |                   | Show AirPort state | is in menu bar                                                     | (Advanced ) (?)                                                                                        | 4 - 9:                                         |                          |                                                                    | (A            | dvanced) |

3. For VPN Type, click L2TP over IPSec.

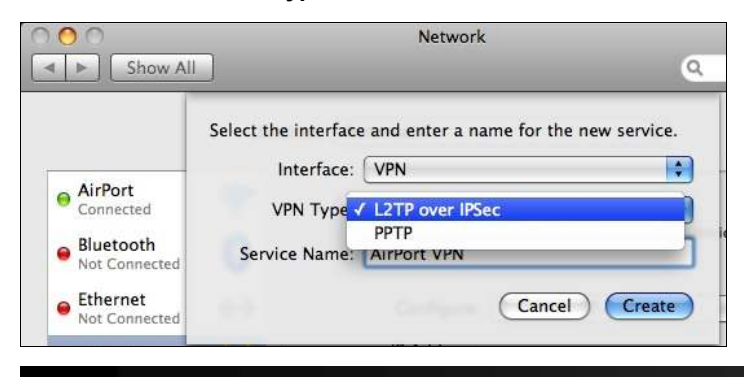

## EnGeniius®

- 4. For Server Address, enter the WAN IP address of the targeted EVR100
- 5. For Account Name, enter the user name of the targeted EVR100.
- 6. Click Authentication Settings.

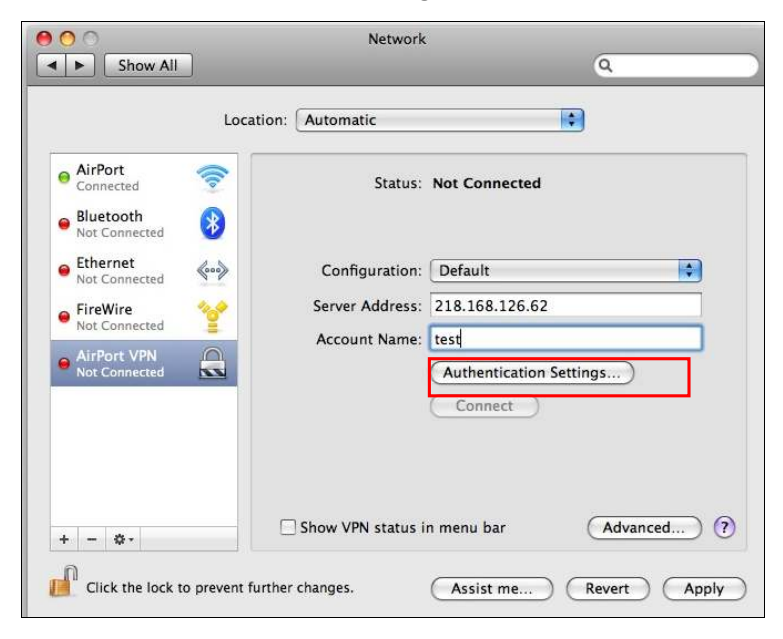

## EnGenius®

- 88
- 7. For User Authentication: Password, enter the password of the target EVR100.
- 8. For Machine Authentication: Shared Secret, enter the shared key of the target EVR100
- 9. Click OK.

| Password:                   | ****     |
|-----------------------------|----------|
| ORSA Securl                 | D        |
| O Certificate               | (Select) |
| ◯ Kerberos                  |          |
| O CryptoCard                | Ł        |
| achine Auther<br>Shared Sec | ret:     |
| O Certificate               | Select   |
|                             |          |
| Group Na                    | me:      |
|                             |          |

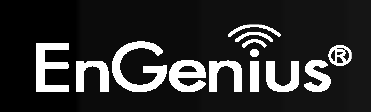

10. Click Apply to connect to the VPN.

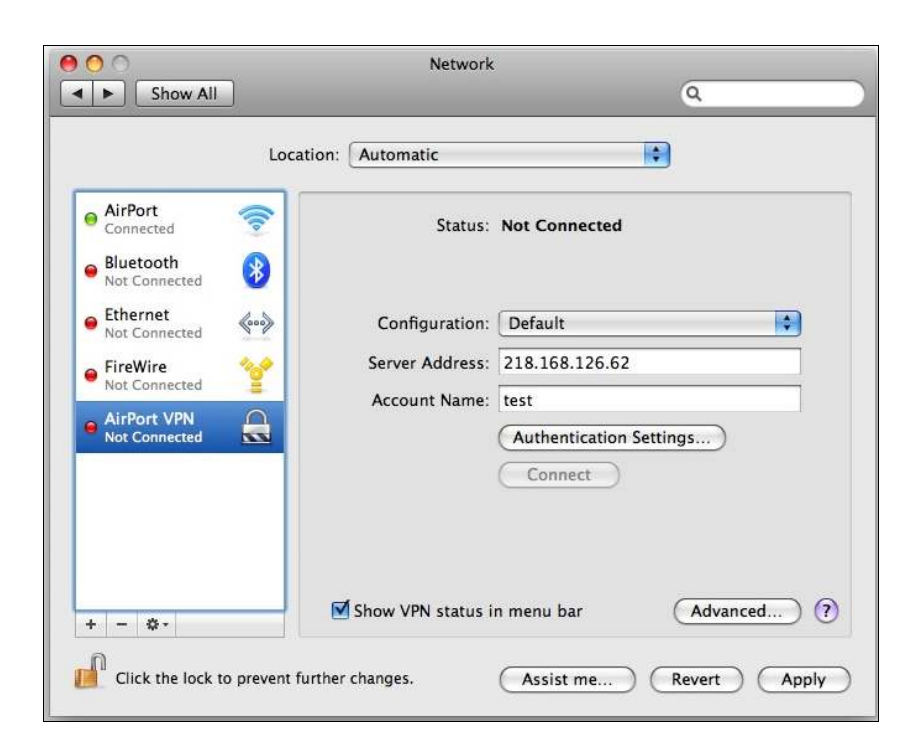

## EnGeniius®